## Aristel System Manager

# Contents

## SYSTEM MANAGER MANUAL

Chapter 1: **Install the Aristel Manager System** Before installation Hardware requirement To review the installation disk To install Aristel Manager System STEP x STEP To run Aristel Manager System Chapter 2: **To browse Aristel Manager System** To start Aristel Manager System Configuration **Toolbar Buttons** Work Zone Status Zone Exit Aristel Manager System Chapter 3: How to use the Aristel Manager System Section 1 How to use the toolbar Exiting Aristel Manager System To create a file To open a copy or file To save a copy or file Hardware setup Data transformation (Computer  $\leftarrow \rightarrow PBX$ ) Lock work area **Ouick view** Aristel Manager setup Printout PBX parameters Data navigator Aristel Manager System Manual Emailing to Aristel About Aristel Manager System Section 2 Edit Data Area

Data Area printed page System data area (Zone100, Zone200) Zone100 System Timing Parameter Zone200 System Function Parameter Zone300 Data area (Zone301~Z310) Zone301 System Password Setup Zone302 Relay Function Zone303 Sensor Function Zone305 System Alarm Clock Zone306 Day Time Schedule Zone307 SMDR Report Zone308 Midday Time Zone310 Company Name Zone400-1 System Function (Zone400~403) Zone400 Console Arrangement Zone401 One Digit Dialing (ODD) Function Zone402 Voice Service Zone403 Forced Account Code (FAC) Zone400-2 System Function (Zone405~411) Zone405 Toll Group Assignment Zone406 Common Allowed Code Zone407 Common Disallowed Code Zone408 Area Code-A Zone409 Area Code-B Zone410 Office Code-A Zone411 Office Code-B KeyPad Area (Zone500~501) Zone500 Key Group Assignment (For KP) Zone501 Key Group Assignment (For DSS)

Zone500 Station Function (Zone502~509) Zone502 Station Function-Port Parameter Zone503 Station Function-Grouping Zone504 Station Function-Station Level Zone505 Station Function-General Function 1

## Aristel System Manager

| <u>т тт</u> т і | DCCT                                         |
|-----------------|----------------------------------------------|
|                 | Zone506 Station Function-General Function 2  |
|                 | Zone507 Station Function-General Function 3  |
|                 | Zone508 Station Function                     |
|                 | Zone509 Station Function-Individual SPD      |
| Block           |                                              |
| Zone600         | -1 CO Function (Z600~606,609)                |
|                 | Zone600 Incoming Ringing Assignment-Day Time |
|                 | Zone601 Incoming Ringing Assignment-Night    |
| Time            |                                              |
|                 | Zone602 Door Ring Assignment                 |
|                 | Zone603 CO Group Assignment                  |
|                 | Zone604 CO Function Assignment               |
|                 | Zone605 CO Lock                              |
|                 | Zone606 CO Incoming Ringing Frequency        |
| Assignm         | lent                                         |
|                 | Zone609 Voice Channel For Different CO       |
| Line            |                                              |
|                 | Zone612 ISDN Termination                     |
|                 | Zone613 ISDN Type                            |
| 2               | Zone614 EH64 Time                            |
|                 | Zone615 CO Conference                        |
|                 | Zone616 CO Special Function                  |
| Zone600         | -2 CO Function (Z607~8,ISDN)                 |
|                 | Zone607 Single Digit Group For DISA          |
| Dialing         |                                              |
|                 | Zone608 Incoming CO Line Group               |
|                 | Zone610 ISDN DID Number                      |
|                 | Zone611 ISDN DID Station Lookup              |
| Speed D         | ial Code Assignment (Zone404)                |

Section 3 Status Description

# **Chapter 1 Installation**

## **Installation Considerations**

Before installing Aristel SM, please make sure that your PC meets the following basic requirements.

Hardware requirements:

CPU: Pentium 166 or above Memory and Storage Device: more than 32MB. Hard Disk: more than 30 MB. Display resolution: 800 x 600.

## To review the installation disk

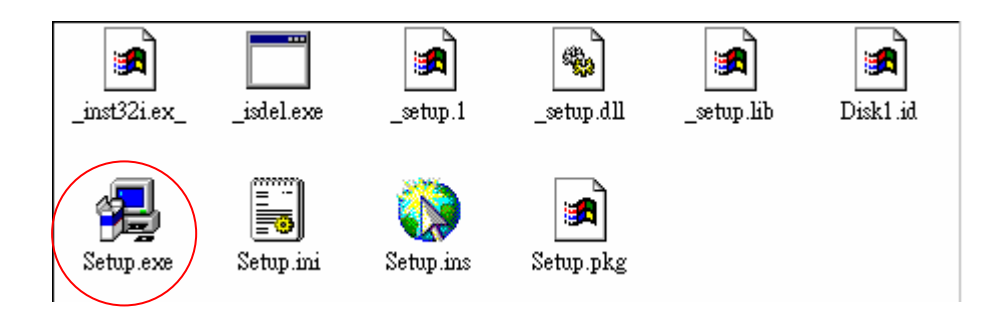

Click Setup.exe and proceed with the installation procedures.

## Installation:

Please review the installation disk before installing the system manager system and refer to the procedures to run the disk

Installing Procedures:

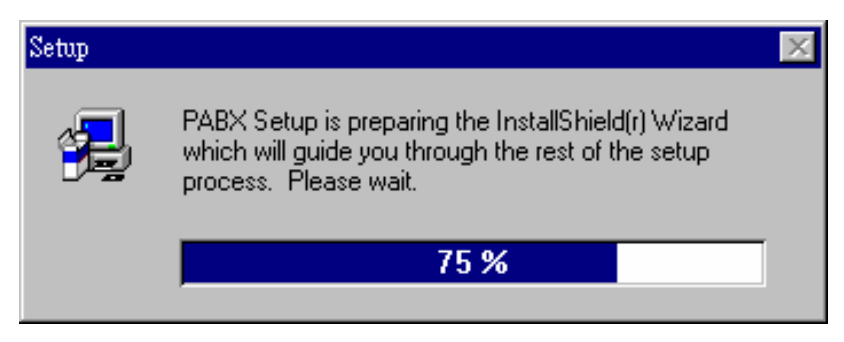

(1) Click Setup.exe and start the installing procedures.

## **Aristel System Manager**

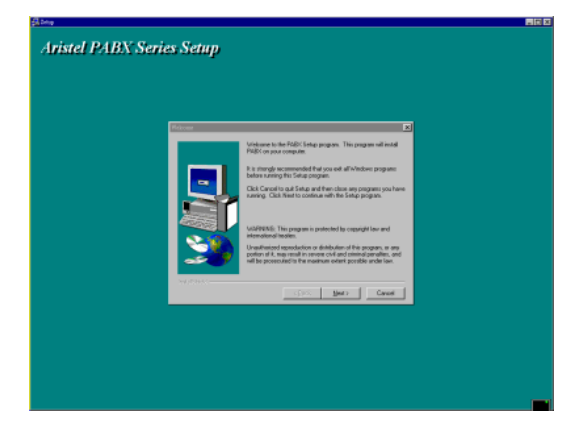

(2) Warning about Intelligent Property.

| Edited Program. Holiter                                                                                                    | × na ban féhinin |
|----------------------------------------------------------------------------------------------------|------------------|
| The distribution of the distribution of the di |                  |
| vertice                                                                                                    | i jjeza Caved    |

(5) Select the Installation Group Name.

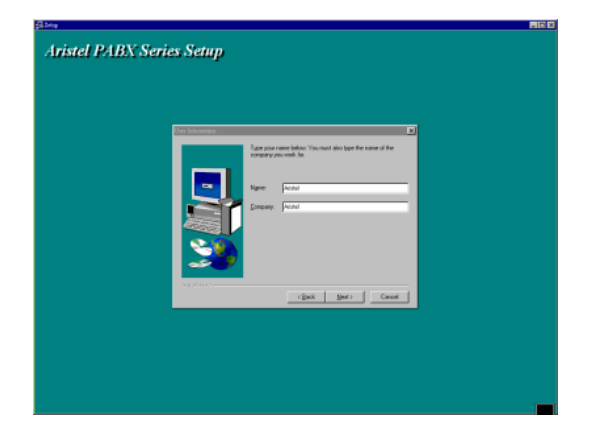

(3) Enter the User's information.

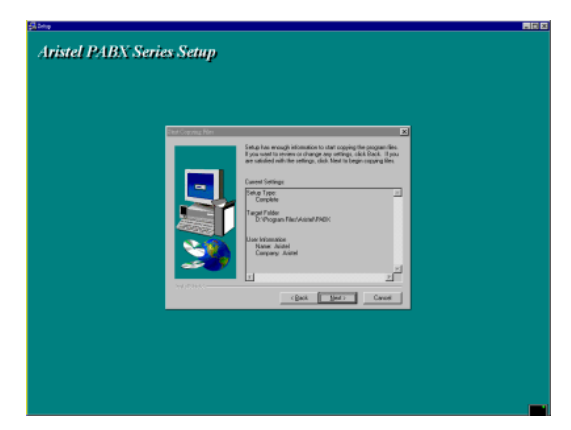

(6) Check the Installation Message.

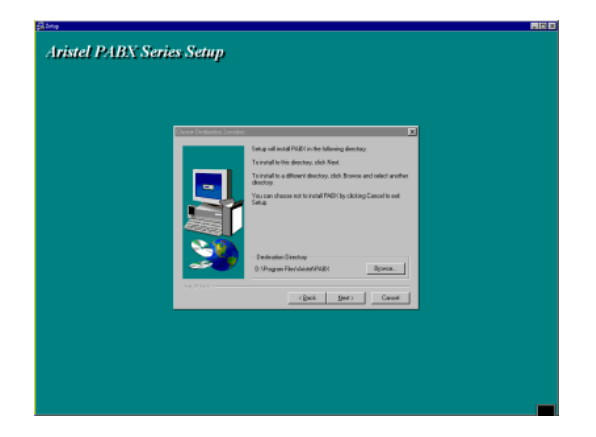

(4) Select the Installation Menu.

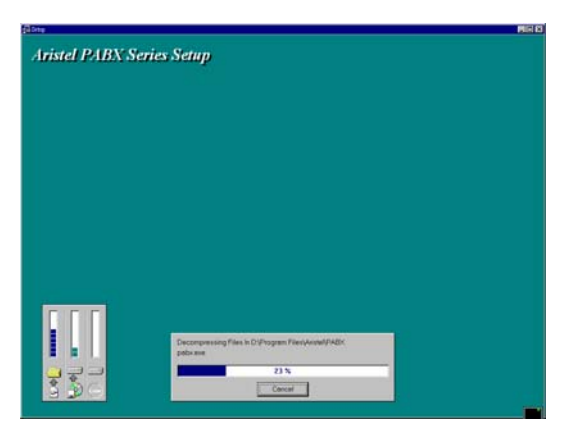

(7) Begin the Installation Procedures.

# Aristel PABN Series Setup Tristel PABN Series Setup Togata baad andoor a space or you come Togata baad andoor a space or you come Togata baad andoor a space or you come Togata baad andoor a space or you come Togata baad andoor a space or you come

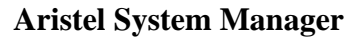

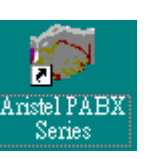

(9) Set an Icon on the PC table.

(8) Finish the Installation Procedures.

## How to start the Aristel Manager System

You have two options to start the system, you can now choose (1) shortcut or (2) start menu

(1) Shortcut:

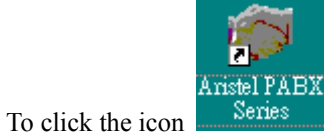

and starting the Aristel Manager System.

(2) Start menu:

[Start]→[Programs]→[Pabx]→[PABX Series]

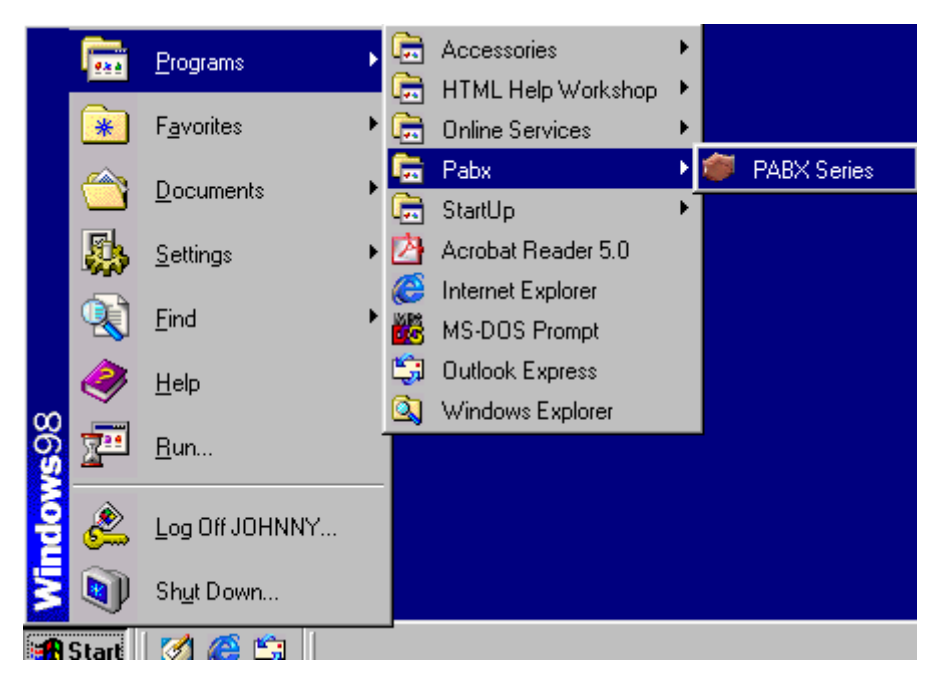

# Chapter 2: To browse Aristel Manager System

## To start the Aristel Manager System

Login to the Aristel PABX System Manager

| Login Aristel PABX System Manager (All Series)                |
|---------------------------------------------------------------|
| Login Name: ANALYSE<br>Password: ANALYSE<br>Language: English |
| 🗶 Cancel 🛛 🎉 Login                                            |

Enter the Login Name and Password to login

| Aristel AV 1 DV Series System Manager                                                                |                              |             |            |                                     |                  |          |
|----------------------------------------------------------------------------------------------------|------------------------------|-------------|------------|-------------------------------------|------------------|----------|
| System Zone300 Zone400-1 Zone400-2 KeyPad Zone500 Zone600-1 Zone600-2 SPD                            |                              |             |            |                                     |                  |          |
| Г                                                                                                    | Max "I]                      | Type: AV-38 | Version: 0 | D03u Port: COM1                     | × × @            |          |
|                                                                                                    | -                            | Station: 26 | Max Stati  | on: 26 Mode: RS232                  |                  |          |
| /                                                                                                    |                              | CO: 12      | Max CO: 1  | 12                                  |                  |          |
| [ System Timing Parameter (Zone 100~199) ]                                                           |                              |             |            |                                     |                  |          |
|                                                                                                    | Items                        | 15          |            | Items                               | 0                |          |
|                                                                                                    | 100 Pause Time               | (*40ms) 15  |            | 200 PABX Outgoing Code              | 0                |          |
|                                                                                                    | 101 DTMF Generation Time     | (* 2ms) 55  |            | 201 Operator Code                   | 9                |          |
| Ν                                                                                                    | 102 SLT Release Time         | (* 6ms) 20  |            | 202 Dial_9 CO Code                  | 0                |          |
|                                                                                                    | 03 SLT Hold Time             | (* 6ms) 15  |            | 203 Toll Code                       | 0                |          |
|                                                                                                    | 104 Hing On Time             | (*40ms) 6   |            | 204 12/24 Hour Clock                | 1 24 Hour Format |          |
|                                                                                                    | 105 Ring Oli Time            | ( sec) 4    |            | 205 Digit Length for Station Number |                  |          |
|                                                                                                    | 106 Flash Time for Key Phone | (*40ms) 15  |            | 206 Digit Length for Local Call     | 7                |          |
|                                                                                                    | 107 Hold Recall Time         | ( sec) 90   |            | 207 Intercom Calling Type           | 1 Ring Signaling |          |
|                                                                                                    | 108 Hold Recall Timeout      | (sec) 45    |            | 208 Intercom Dial Tone Signaling    | 0 Steady Tone    | <b>_</b> |
| Aristel PABX System Manager Please select Item to Execute C:\PROGRAM FILES\ARISTEL\PABX\db/\AV38.WSM |                              |             |            |                                     |                  |          |

(1) Toolbar Buttons (2) Work Zone (3) Status Zone

## **Screen Description**

Toolbar Buttons:

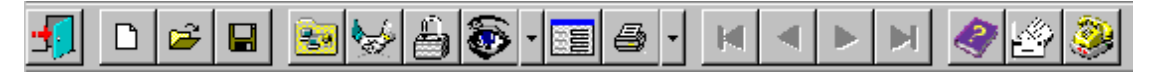

This Zone is the main center in the system. It includes functions and commands in all of our systems, and systems copyright, speed survey, data survey.

### Work Zone

This Zone is used with data displayed and revising the PBX parameters. When the revising is finished, the data is been handshaking.

You can also use the sheet label to choose the zone area that you want to do.

| System | Zone300 | Zone400-1 | Zone400-2 | KeyPad | Zone500 | Zone600-1 | Zone600-2 | SPD |
|--------|---------|-----------|-----------|--------|---------|-----------|-----------|-----|
|--------|---------|-----------|-----------|--------|---------|-----------|-----------|-----|

Therefore, we can quick select the zone area that we want to change. Certainly, if you are familiar with the Aristel Systems, we will get more details at the next chapter.

### Status Zone

| vristel PABX System Manager | Please select Item to Execute | C:\PROGRAM FILES\ARISTEL\PABX\dbf\AV38.\VSM |
|-----------------------------|-------------------------------|---------------------------------------------|
|-----------------------------|-------------------------------|---------------------------------------------|

This will show the feature is using and the status, there will get more details in the next chapter.

### Exit the Aristel Manager System

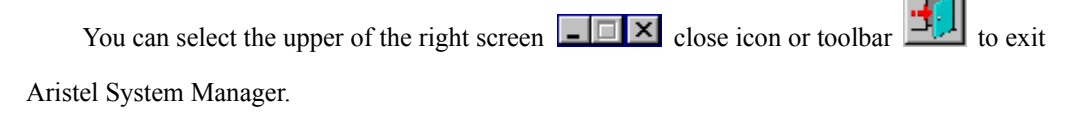

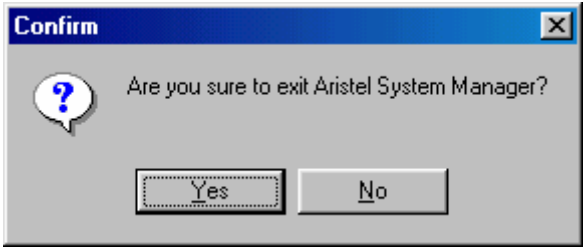

Click [Yes] and exit Aristel System

## Chapter 3 How to use the Aristel Manager System

Section 1 How to use the Toolbar

Toolbar Description

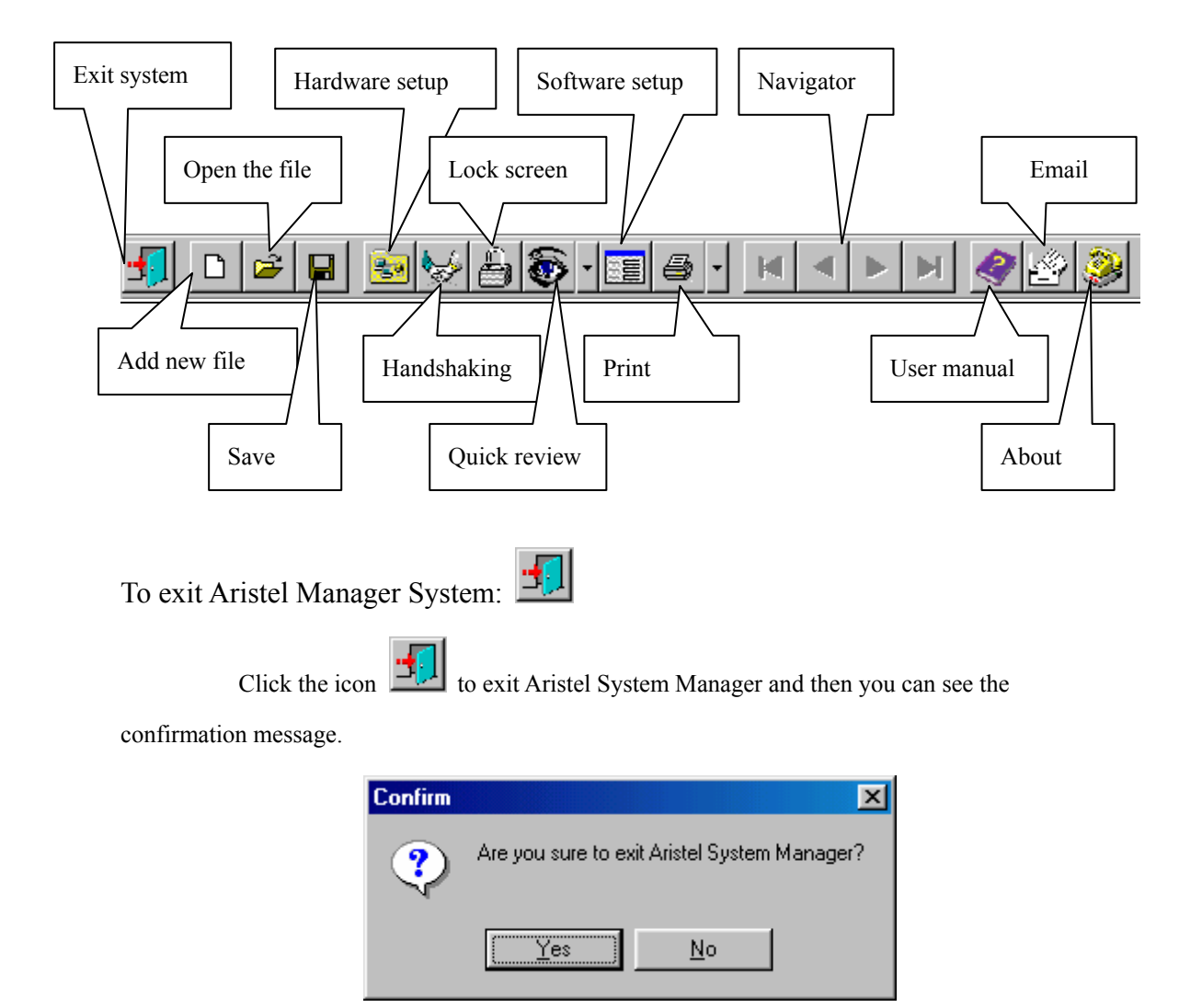

Select Yes option to exit Aristel system Manager!

Create a new file:

below, it will then download the systems info programming, parameters and so on.

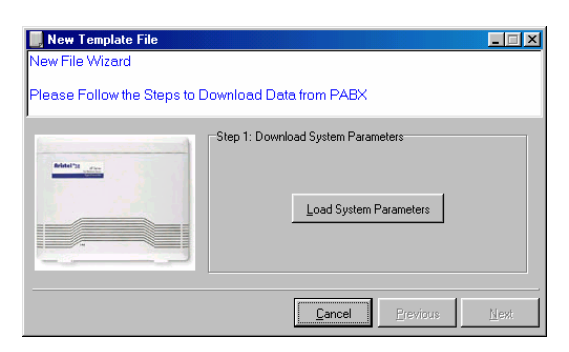

Enter this feature and load the system

parameters

 You Try to Download From Different PABX type.It Might Cause the Data Transfer Error.Would You Like Going on?

If you try to download from a different PABX

type, the system will warn you!

| Monitor the Translation Process |                |  |         |  |  |
|---------------------------------|----------------|--|---------|--|--|
| Currnet Process                 | 75%            |  |         |  |  |
| Current Process Det             | ail            |  |         |  |  |
| PABX's Parameters               | is Downloading |  | X Abort |  |  |

Click the Load All Parameters icon and it will start to download

| Aristel PABX System Manager 🛛 🔀                             |
|-------------------------------------------------------------|
| System Parameters Download AlreadyPlease Execute Next Step! |
|                                                             |
| L                                                           |

This will execute the next setup when the download is finished

| III, New Template File      |                                                    | _ 🗆 🗙 |
|-----------------------------|----------------------------------------------------|-------|
| New File Wizard             |                                                    |       |
| Prepare to Download All Dat | a Except SPD from PABX                             |       |
|                             | - Step 2: Download All Data<br>Load All Parameters |       |
|                             | <u>Cancel</u> <u>Previous</u>                      | Next  |

Download all parameters

 Monitor the Translation Process
 Image: Current Process

 Current Process Detail

 PABX's Parameters is Downloading...

Click the Load All Parameters icon and it will start to download

| Aristel PABX System Manager                                   |
|---------------------------------------------------------------|
| All Data Except SPD Download AlreadyPlease Execute Next Step! |
|                                                               |

This will execute next step when the download is finished

| 📕 New Template File     |                                   | _ 🗆 X |
|-------------------------|-----------------------------------|-------|
| New File Wizard         |                                   |       |
| Prepare to Download Spe | ed Dial Code from PABX            |       |
|                         | -Step 3: Download Speed Dial Code |       |
|                         | <u>C</u> ancel <u>P</u> revious   | Next  |

Start the Speed Dial Code download process

## **Aristel System Manager**

| Monitor the Translation Process     X       Current Process     18%       Current Process Detail     Speed Dial Code Data Transfer to PC | Aristel PABX System Manager Speed Dial Code Download AlreadyPlease Execute Next Step! |
|----------------------------------------------------------------------------------------------------|---------------------------------------------------------------------------------------|
| Click the Download icon to start                                                                                                    | This will execute next step                                                           |
| New Template File                                                                                                    | Aristel PABX System Ma X<br>New Template Created Already!                             |
| Genoel <b>Erevious</b> Errish                                                                                                    | New template created already                                                          |

Enter the Setup Download Data

The new file has been created successfully and can be used to edit or save!

Open a copy or file 🖻

Click the icon 🖆 to OPEN copy or file feature , This will take the window for user which

can choose the opening file.

| Open               |                                |       |   |         |                | ? ×          |
|--------------------|--------------------------------|-------|---|---------|----------------|--------------|
| Look in: 🔂         | dbf                            |       | È | <u></u> | <del>č</del> * |              |
| AV256.wsr          | m                              |       |   |         |                |              |
| 🛛 🖻 AV38.wsm       |                                |       |   |         |                |              |
| AV64H.ws           | m                              |       |   |         |                |              |
| DV38.wsm           | ı                              |       |   |         |                |              |
| DV66.wsm           | I                              |       |   |         |                |              |
|                    |                                |       |   |         |                |              |
|                    |                                |       |   |         |                |              |
| 1                  |                                |       |   |         |                |              |
| File <u>n</u> ame: |                                |       | _ |         |                | <u>O</u> pen |
| Files of type:     | Window System Manager files (* | .wsm) |   | •       |                | Cancel       |
|                    | ,                              |       |   | _       | _              |              |

Please note that the files of type are \*.wsm, it only shows the files with .wsm extension

Select the wanted file and click on it, the system will open to working area for user editing etc.

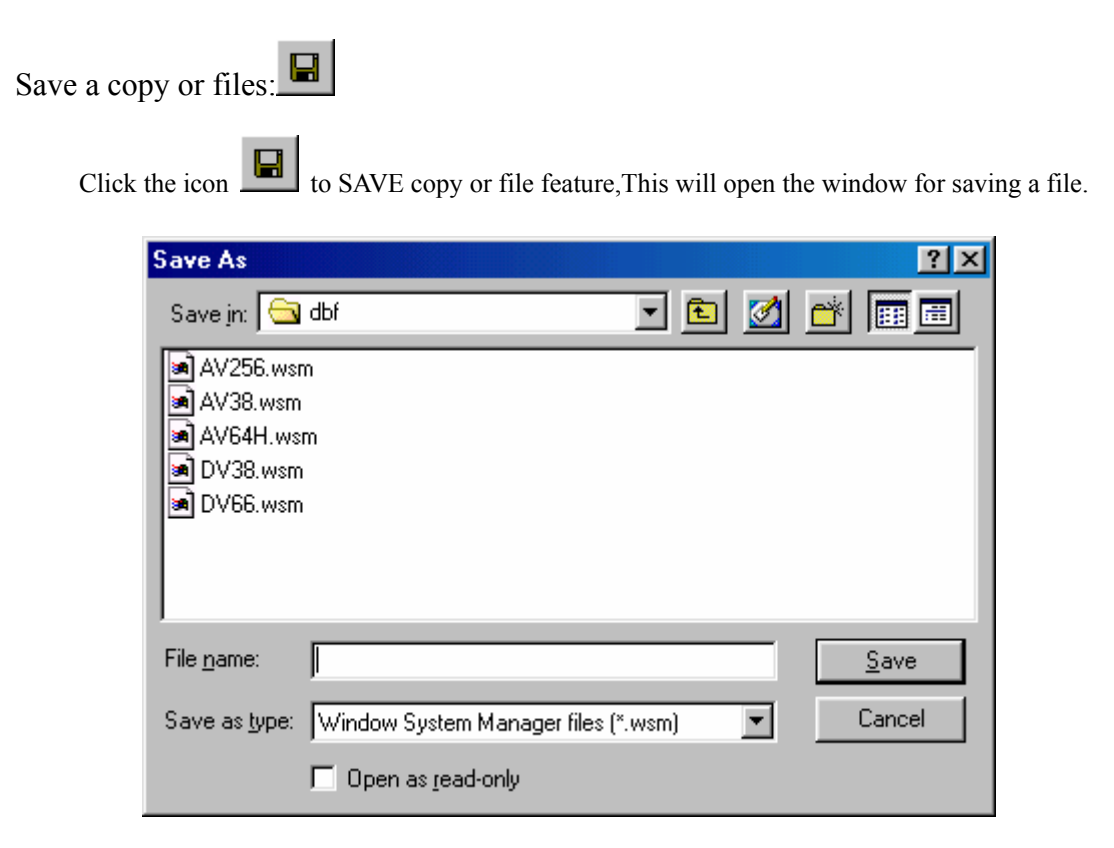

When you save the file, if you don't define the file as .wsm, the system will save as wsm file automatically.

Hardware setup

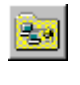

Click the icon 💷 to start hardware setup feature This will open the window for setting up the

item.

| Connect Port & Mode Setting |                   |
|-----------------------------|-------------------|
| Setting Connect Port        |                   |
| Connect Speed               | → Baud Rate setup |
| СОМ1 СОМ2                   | Com Port          |
| COM3 COM4                   |                   |
| Setting Connect Mode        | Connection Mode   |
| Dialing Mode: Pulse         |                   |
| <u>Cancel</u> OK            |                   |

There is only one thing to be selected in Connection Mode. The different Connection Modes are for: (RS232 & Modem)

(RS232): When RS232 used, Please check the wiring and the COM port setting between the hardware connection while in RS232 mode. This is a local connection mode.

(Modem): When Modem is, used refer to the Remote control process.

| onnect Port & Mode  | e Setting 🛛 💌 | Modem Connect                 | Statu                         |
|---------------------|---------------|-------------------------------|-------------------------------|
| Setting Connect Por |               | Modem is con                  | inecti                        |
| Connect Speed       | 2400 💌        |                               |                               |
| COM1                | COM2          | (3) Press (SPE                | <b>)</b> + F                  |
| СОМЗ                | COM4          | Modem to<br>computer          | ne w                          |
| Setting Connect Mod | de Modem      | Aristel PA                    | onnec                         |
| Dialing Mode: [     | Pulse         | (4) This will d<br>connecting | ispla<br>; proj               |
| Tel. No             | X Disconnect  | message as                    | s foll<br>t <mark>el P</mark> |
| X Cancel            |               | Mc                            |                               |

 Select the Modem icon, and then select [OK] to go on. Also to start the PABX RPC mode.

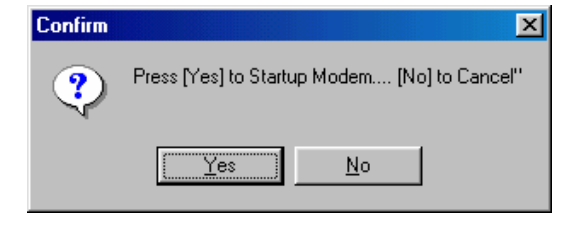

(2) Press [YES] to startup Modem when you are ready

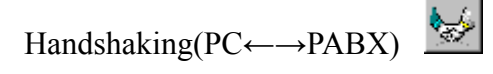

Click the icon **b** to enter handshaking feature, this will open the connect/handshake window.

## Aristel System Manager

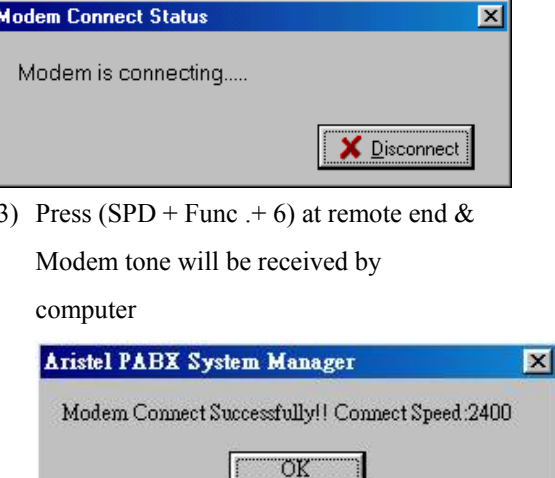

(4) This will display the successful message if connecting properly, or there is a wrong message as follow.

| Aristel PABX System 🗙  | ] |
|------------------------|---|
| Modem Connect Time Out |   |
| OK ]                   |   |

The next steps are the same as RS232 control process.

## **Aristel System Manager**

| Monitor the Translation Process |      | ×     |
|---------------------------------|------|-------|
| Currnet Process                 | 25%  |       |
| Current Process Detail          |      |       |
| PABX's Parameters is Download   | ding | Abort |
|                                 |      |       |

After transmission will go on to below step.

| Setting the Transfer Zone                                                                                                    |                                                                                                    |                                                                                                    |                                              |
|----------------------------------------------------------------------------------------------------|----------------------------------------------------------------------------------------------------|----------------------------------------------------------------------------------------------------|----------------------------------------------|
| By Zone Area and Speed Dial C                                                                                                    | Code                                                                                                    |                                                                                                    |                                              |
| □ Zone100                                                                                                    | Zone200                                                                                                    |                                                                                                    | Zone300                                      |
| T Zone400                                                                                                    | T Zone500                                                                                                    |                                                                                                    | Zone600                                      |
| By Zone Area Detail<br>Zone 301 Zone 400<br>Zone 302 Zone 401<br>Zone 303 Zone 402<br>Zone 305 Zone 403<br>Zone 306 Zone 405<br>Zone 307 Zone 406<br>Zone 308 Zone 407<br>Zone 310 Zone 408<br>Zone 409<br>Zone 410<br>Zone 411 | <ul> <li>Zone 500</li> <li>Zone 501</li> <li>Zone 502</li> <li>Zone 503</li> <li>Zone 504</li> <li>Zone 505</li> <li>Zone 506</li> <li>Zone 507</li> <li>Zone 508</li> <li>Zone 509</li> </ul> | ☐ Zone 600<br>☐ Zone 601<br>☐ Zone 602<br>☐ Zone 603<br>☐ Zone 604<br>☐ Zone 605<br>☐ Zone 606<br>☐ Zone 607<br>☐ Zone 608<br>☐ Zone 609 | Zone 610<br>Zone 611<br>Zone 612<br>Zone 613 |
| ×                                                                                                    | Cancel From P                                                                                                    | C to PABX                                                                                                    | From PABX to PC                              |

Setup the download or upload options

This will display the error message when no option is chosen

| Monitor the Translation Process |              | ×       |
|---------------------------------|--------------|---------|
| Currnet Process                 | 66%          |         |
| Current Process Detail          |              |         |
| Zone307 From PABX Downl         | bading to PC | X Abort |
|                                 |              |         |

This will display the transmission progress and details when transmission is successful.

**Aristel System Manager** 

Lock Working Area

Click the icon book working area. This can protect the data if you leave for a while, and

also it will protect all of your settings.

| @Adutel AV & DV Series System Manager 日前日本                                                 | Lock the Work Area          |
|--------------------------------------------------------------------------------------------|-----------------------------|
| 1 of Motor Hadda                                                                           | Aristel PABX System Manager |
|                                                                                            |                             |
|                                                                                            |                             |
|                                                                                            | 🗶 Cancel 🚺 Login            |
| 👷 Starl 🖉 🖉 🏹 HY145-Pare 🖉 Asiatel PAEX System LyDiptoring: Historic Noigh. 🛛 🖓 🤅 🐧 430 PM |                             |
|                                                                                            |                             |

Press again. This will display the Login

Window.

Select the Lock feature and the working area will be hidden.

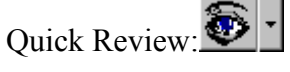

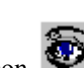

Click the icon 遂 to enter quick review feature. This is convenient for user to search the

working area immediately.

| ۲          | Ŧ  |   |
|------------|----|---|
| <u>Z</u> 1 | 00 |   |
| Z <u>2</u> | 00 |   |
| Z <u>3</u> | 00 | • |
| Z <u>4</u> | 00 | • |
| Z <u>5</u> | 00 | • |
| Z <u>6</u> | 00 | • |
| SPI        | D  |   |

Please note that you must click the drop- down menu, it will show the Zone for setting.

This shows which zone will be chosen to be displayed.

System Parameters Setup:

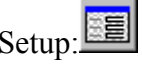

Click the icon it to enter parameters setup feature. This can allow the user to define the default parameters/features, such as login name, login password and default language.

## **Aristel System Manager**

| System Manager Setting                   |
|------------------------------------------|
| Aristel PABX System Manager              |
| Login Name: *******<br>Password: ******* |
| 🗙 Cancel 👔 Login                         |

To enter the Login Name and Password first

| oftware Setting                                                |              | ×            |         |                          |
|----------------------------------------------------------------|--------------|--------------|---------|--------------------------|
| Setting Default Language:                                      |              |              |         |                          |
| Please Select Language:                                        | ENGLISH      |              |         | Setting Default Language |
| Setting Default Files                                          |              |              |         |                          |
| Please Select Define File:                                     | AV38.INI     |              |         | Select Define File       |
| Please Select Database File:                                   | AV38.WSM     |              |         | Select Database File     |
| Setting Login Parameters                                       |              |              |         |                          |
| Please Set Login Name:                                         | ******       |              |         | Catting Lagin Dansmatan  |
| Please Set Login Password:                                     | *****        |              |         | Setting Login Parameters |
| Setting User Manual File                                       |              |              |         |                          |
| Please Assign Manual File:                                     | twManual.pdf | _            | <b></b> | Setting User Manual File |
| Under is your detail setting                                   |              |              |         |                          |
| Default Language:ENGLISH                                       |              |              |         |                          |
| Default Define File:AV38.INI<br>Default Database File:AV38.WSM |              |              |         | Setting Detail Preview   |
| Login Name:*****                                               |              |              |         |                          |
| Login Password:*******                                         |              |              |         |                          |
| Default Manual File:twManual.pdf                               |              |              |         |                          |
|                                                                | X Cancel     | ✓ <u>о</u> к |         |                          |

Press [OK] the setting will be saved in the system

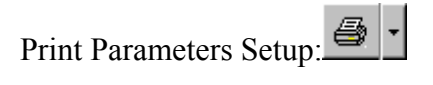

Click the icon to enter the print parameters feature. And also backup the print parameters.

## Aristel **Aristel System Manager** i 🔁 Þ <u>Z</u>100 Please note that you must click the drop- down menu to Z<u>2</u>00 Z<u>3</u>00 select which zone will be printout. Z400 (None FAC) Z<u>5</u>00 (None Key Pad) Z<u>6</u>00 FAC <u>K</u>ey Pad SPD <u>A</u>LL Data ы М Navigator Icon: While labels are Zone500 Zone600-1 | the toolbar will be opened and ы м This is convenient for user to setup the parameters easily. Help 🔮 Click the icon story to view the user manual Email Click the icon to activate the default emailing program and email to the local agent. About Click the icon is to get the software version About Aristel PABX System × Aristel PABX System Manager Version: 2.1.2.0 Copyright 2002.5 Aristel PABX Series System Manager http://www.aristel.com.tw 🗸 <u>о</u>к information

## Aristel System Manager

# Aristel Section 2. Edit Data Area Description

## Data area:

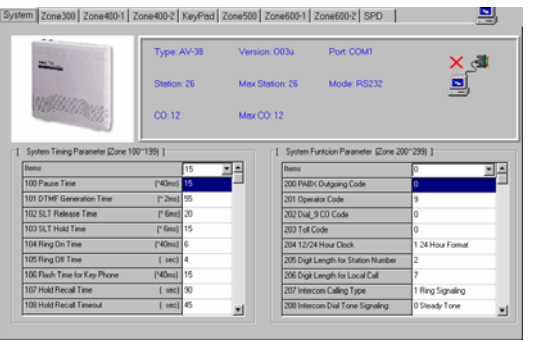

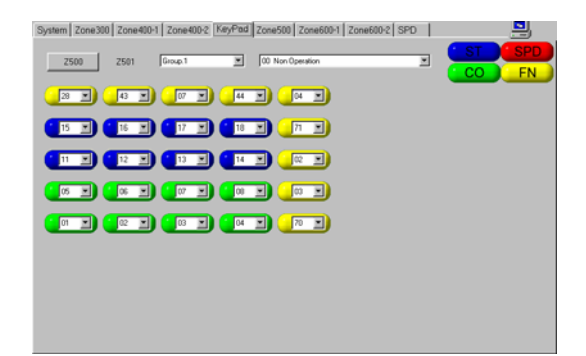

#### System Area

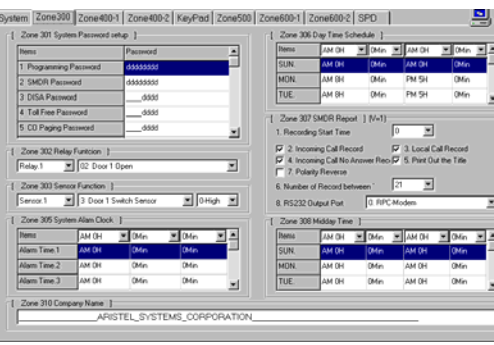

#### Zone 300~309 Area

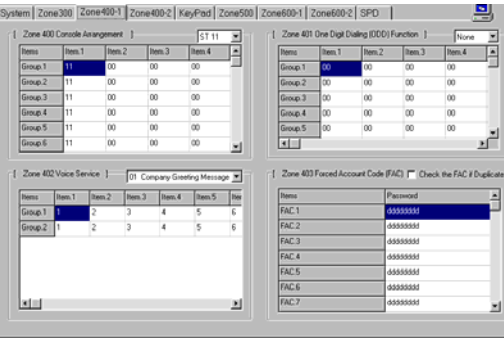

#### Zone 400~403 Area

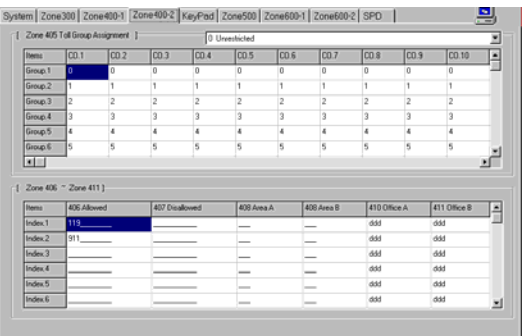

#### Zone 405~411 Area

#### Zone500/501 DSS Setup

| ystem Zone300 Zone400-1 Zone400-2 KeyPad Zone500                                                                                                    | Zone600-1 Zone600-2 SPD                                                                                                    |
|----------------------------------------------------------------------------------------------------|----------------------------------------------------------------------------------------------------|
| Parking From 11         W         51 Kin (51:11)           1         Zone SDD And Research         Time         1           1         Time         2:51 Type         2:LCD Prove         10           3:D15 Goog         Kine         X         10         10         10           7:D15 Goog         Kine         X         10         10         10         10         10         10         10         10         10         10         10         10         10         10         10         10         10         10         10         10         10         10         10         10         10         10         10         10         10         10         10         10         10         10         10         10         10         10         10         10         10         10         10         10         10         10         10         10         10         10         10         10         10         10         10         10         10         10         10         10         10         10         10         10         10         10         10         10         10         10         10         10         10 | S1. Name: [-Armono 31. Detail ]     // Zone 50. General Indexed 2: [ 3. Detail ]     // Zone 50. General Indexed 2: [ 5. Stateson Burg Resided 7: 5. Stateson Burg Resided 7: 5. Stateson Burg Resided 7: 5. Stateson E. Gapakili [ 3. State / Stateson E. Maranger Resident 7: ]     // S1. State / Stateson Burg Resided 7: 5. Stateson E. Maranger Registration 1: [ 3. Ande Remore Paging Gapa     // Zone 50. Stateson Burg Resident 3: ]     Call Lind Time Dustion     // Sing Code     // Zone 50. Stateson E. Stateson E. St |
| 1. Zone 504 Station Level         1         ▼ 5. Station Pinging Feasure 5         ▼           1. Overlide Level         1         ▼ 5. Station Pinging Feasure 5         ▼           2. Monitor Level         1         ▼ 6. Auto Secont Recording If 0         ▼           3. Message Walting Level         1         ▼ 7. Resorted         €           4. Station Local Bill Level         0         № 8. System Wide IV-D Fund(0         ▼                                                                                                    | -1 Zone 500 Hot Line 1<br>© Station Hot Line None 2<br>© SPD Code Hot Line 2                                                                                                    |
| Ezne 505 General Function 1     T. Faging Function     P 1. Paging Function     P 2. Be Page Function     P 3. Hald Function     T 3. Hald Function     T 7. System/User Alam Signal Fun     t Manual Line Function     B Security Function                                                                                                    | I         Zone 509 Individual SPD Block I                                                                                                    |

#### Zone 502~509 Area

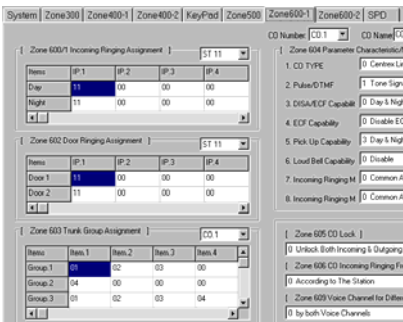

#### 9 CO Name CO. Detail Zone 604 F 1. CO TYPE 3. DISA/ECF Car 4. ECF Cag 5. Pick Up Cap × ne) ¥

Zone 600~606

Zone609 Area

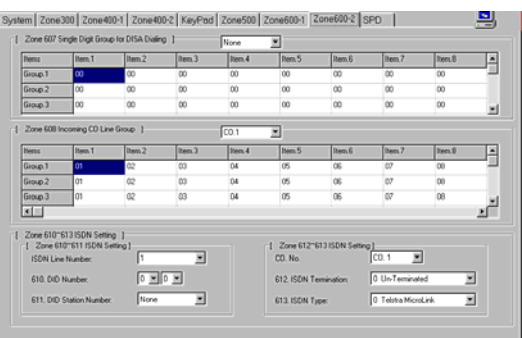

Zone 607~608 and ISDN setup

## **Aristel System Manager**

# Aristel

| DPD 100         Auf: Select         Additional Statution           DPD 101         Auf: Select         Additional Statution           DPD 102         Auf: Select         Additional Statution           DPD 102         Auf: Select         Additional Statution           DPD 104         Auf: Select         Additional Statution           DPD 105         Auf: Select         Additional Statution           DPD 104         Auf: Select         Additional Statution           DPD 105         Auf: Select         Additional Statution           DPD 106         Auf: Select         Additional Statution           DPD 106         Auf: Select         Additional Statutional Statutional | emis   | Auto Select | <ul> <li>SPD Key</li> </ul>             | SPD Name | - |
|----------------------------------------------------------------------------------------------------|--------|-------------|-----------------------------------------|----------|---|
| OPD 100         Aus Simet         Ab35555555555555555555555555555555           OPD 102         Aus Simet         Ab3555555555555555555555           OPD 107         Aus Simet         Ab35555555555555555555           OPD 107         Aus Simet         Ab35555555555555555555           OPD 108         Aus Simet         Ab3555555555555555555           OPD 108         Aus Simet         Ab35555555555555555555           OPD 107         Aus Simet         Ab355555555555555555555555555555555           OPD 107         Aus Simet         A555555555555555555555555555555555555                                                                                                    | PD.100 | Auto Select | 4444455555333333455555533333335555555   |          |   |
| VPD 102         Aub. Sinet         db855555555555555555555555555555555555                                                                                                    | PD.101 | Auto Select | 444455555333333555555333335555555       |          |   |
| 2070 130         Aub. Smell         4555555555555555555555555           2070 136         Aub. Smell         45555555555555555555555           2070 137         Aub. Smell         455555555555555555555555           2070 137         Aub. Smell         45555555555555555555555555           2070 137         Aub. Smell         45555555555555555555555           2070 130         Aub. Smell         45555555555555555555           2070 130         Aub. Smell         4555555555555555555555555555555555555                                                                                                    | PD.102 | Auto Select | dddddddddddddddddddddddddddddddd        |          |   |
| 2010 Total         Auto: Sinet         4555555555555555555555555555555555555                                                                                                    | PD.103 | Auto Select | ddddddddddddddddddddddddddddd           |          |   |
| DPD 1376         Auto: Smeet         4555555555555555555555555555555           DPD 136         Auto: Smeet         4555555555555555555555555555555555           DPD 1376         Auto: Smeet         45555555555555555555555555555555           DPD 1370         Auto: Smeet         4555555555555555555555555555555           DPD 1370         Auto: Smeet         455555555555555555555555555555555           DPD 1370         Auto: Smeet         4555555555555555555555555555555555555                                                                                                    | PD.104 | Auto Select | 444555555555555555555555555555555555555 |          |   |
| 2PD 102         Aux Fuel         455555555555555555555           2PD 107         Aux Subert         455555555555555555555           2PD 107         Aux Subert         45555555555555555555           2PD 108         Aux Subert         455555555555555555555           2PD 109         Aux Subert         4555555555555555555555           2PD 109         Aux Subert         4555555555555555555555           2PD 110         Aux Subert         4555555555555555555555555555555555555                                                                                                    | PD.105 | Auto Select | dddddddddddddddddddddddddddddddd        |          |   |
| SPD 107         Auto Select         03555555555555555555555555555555           SPD 108         Auto Select         035555555555555555555555555555           SPD 109         Auto Select         035555555555555555555555555555           SPD 110         Auto Select         0355555555555555555555555555555           SPD 117         Auto Select         03555555555555555555555555555555555555                                                                                                    | PD.106 | Auto Select | dddddddddddddddddddddddddddd            |          |   |
| 2PD 100         Aub 5 Smet         33355355353535555551           3PD 102         Aub 5 Smet         435555555555555555           3PD 110         Aub 5 Smet         435555555555555555555555           3PD 110         Aub 5 Smet         4355555555555555555555555555555555           3PD 111         Aub 5 Smet         43555555555555555555555555555555           3PD 112         Aub 7 Smet         43555555555555555555555555555555555555                                                                                                    | PD.107 | Auto Select | 000000000000000000000000000000000000000 |          |   |
| SPD 109         Auto Select         dddddddddddddddddddddddddddd                                                                                                    | PD.108 | Auto Select | 444444444444444444444444444444444444444 |          |   |
| SPD 110         Auto Smert         dbb50555555555555555555           SPD 111         Auto Smert         db5505555555555555555           SPD 127         Auto Smert         db55055555555555555555           SPD 112         Auto Smert         db5505555555555555555555           SPD 112         Auto Smert         db550555555555555555555555           SPD 112         Auto Smert         db55055555555555555555           SPD 112         Auto Smert         db550555555555555555555555555555555555                                                                                                    | PD.109 | Auto Select | 4444555553334465555533446555553         |          |   |
| SPD 111         Auto Select         0555555555555555555555555555555555555                                                                                                    | PD.110 | Auto Select | 444455555333333555553333335555555       |          |   |
| SPD 112         Auto Select         0555555555555555555           SPD 113         Auto Select         0555555555555555555           SPD 114         Auto Select         0555555555555555555555555555555555555                                                                                                    | PD.111 | Auto Select | ddddddddddddddddddddddddddddddd         |          |   |
| SPD.113 Auto Select dddddddddddddddddddddddddddddddddddd                                                                                                    | PD.112 | Auto Select | dddddddddddddddddddddddddddd            |          |   |
|                                                                                                    | PD.113 | Auto Select | ddddddddddddddddddddddddddddddd         |          |   |
|                                                                                                    | PD.114 | Auto Select | ddddddddddddddddddddddddddddddd         |          |   |
| SPD.115 Auto Select dddddddddddddddddddddddddddddddddddd                                                                                                    | PD.115 | Auto Select | 4444555555554444555555344455555555      |          |   |

SPD Area

## System Area (Zone100, Zone200)

This area includes Zone100 and Zone200 setup.

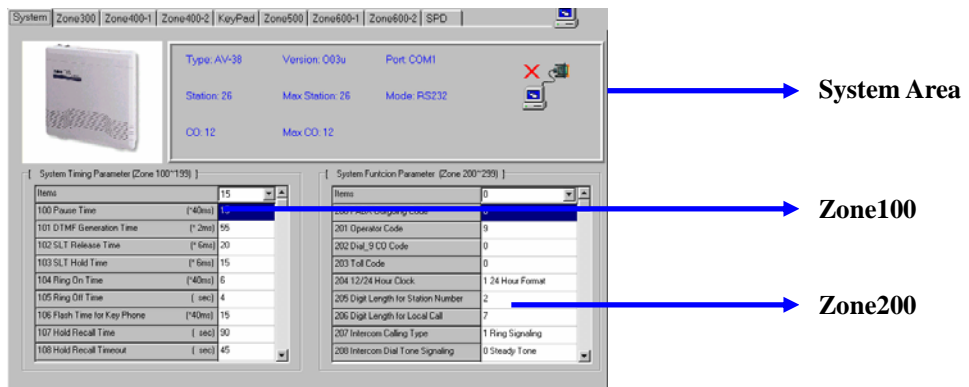

Characteristics of the System: Indicates the current configuration and software version of the System, such as type number, software version, trunk lines, extensions, transmission mode and connecting mode.

| Type: AV-38 | Version: 003u   | Port: COM1  | X 🗐 |
|-------------|-----------------|-------------|-----|
| Station: 26 | Max Station: 26 | Mode: RS232 |     |
| CO: 12      | Max CO: 12      |             |     |

## Aristel System Manager

**Zone100:** for editing the setting value in Zone 100.

| Items                        |            | 20     | <b>V A</b>    |                                             |
|------------------------------|------------|--------|---------------|---------------------------------------------|
| 100 Pause Time               | (*40ms)    | 20     |               |                                             |
| 101 DTMF Generation Time     | (* 2ms)    | 55     |               | Function setting area: key-in or select the |
| 102 SLT Release Time         | (* 6ms)    | 30     |               | proper value                                |
| 103 SLT Hold Time            | (* 6ms)    | 14     |               | proper tutue                                |
| 104 Ring On Time             | (*40ms)    | 5      |               |                                             |
| 105 Ring Off Time            | (sec)      | 4      |               |                                             |
| 106 Flash Time for Key Phone | (*40ms)    | 3      |               | Function description area                   |
| 107 Hold Recall Time         | (sec)      | 90     |               |                                             |
| 108 Hold Recall Timeout      | (sec)      | 30     | -             |                                             |
|                              |            | •      |               |                                             |
| <b>Zone 200:</b> for e       | diting the | settii | ng value in Z | one 200                                     |

| -[ System Funtcion Parameter [Zone 200 | ~299) ]          |                                          |
|----------------------------------------|------------------|------------------------------------------|
| Items                                  | 9                |                                          |
| 200 PABX Outgoing Code                 | 9                |                                          |
| 201 Operator Code                      | 0                | Function setting area: select the proper |
| 202 Dial_9 CO Code                     | 9                | ushua fram tha listing                   |
| 203 Toll Code                          | 0                | value from the listing                   |
| 204 12/24 Hour Clock                   | 0 12 Hour Format |                                          |
| 205 Digit Length for Station Number    | 2                |                                          |
| 206 Digit Length for Local Call        | 0                |                                          |
| 207 Intercom Calling Type              | I Ring Signaling | Function description area                |
| 208 Intercom Dial Tone Signaling       | O Steady Tone    |                                          |

Zone 300 Function Zone (Zone 301 ~ Zone 310)

This function editing area is combining with those in Zone 100 and Zone 200.

| Zone302 Relay Function                                                                                                    |                                |
|----------------------------------------------------------------------------------------------------|--------------------------------|
| System Zone300 Zone4 0-1 Zone400-2 KeyPad Zone500 Zone600-1 Zone600-2 SPD                                                                                                    |                                |
| [ Zone 301 System Passwo         tetup )         [ Zone 306 Day Time Schedule )           [ Inters         Passwood                                                                                                    | Zone 306 Day Time Schedule     |
| 2 SMDR Password         d3333333         INON         PH to's         Solids         THE         Add 64         Solids         Solids         THE         Add 64         Solids         THE         Solids         THE         Solids         Solids         THE         Solids         THE         Solids         THE         Solids         THE         Solids         THE         Solids         THE         Solids         THE         Solids         THE         Solids         THE         Solids         THE         Solids         THE         Solids         THE         Solids         THE         Solids         THE         Solids         < | Zone 301 System Password Setup |
| [ Zune 302 Relay Function ]         [ Zune 302 Relay Function ]         [ Zune 303 Relay Function ]         [ Zune 303 Relay Function ]           [ Zune 303 Sensor Function ]         [ Zune 303 Sensor Function ]         [ Zune 303 Sensor Function ]         [ Zune 303 Sensor Function ]                                                                                                    | Zone307 SMDR Report            |
| Sensor 1 ¥ 3 Door 1 Switch Sensor ¥ 0 High ¥ 0 B5222 Output Pot 0 BPC Modem ¥  2 Zone 305 System Alem Dook    Rems AM 0H ¥ 0Mm ¥ AM 0H ¥ 0Mm ¥ A  Alem Track 1 Al 0H Ø 0Mm ¥ A                                                                                                    | Zone 303 Sensor Function       |
| Alom Time 2 A 1 OH Okin Okin Win Wi<br>Alom Time 3 A 1 OH Okin Okin Win Wi                                                                                                    | Zone 308 Midday Time           |
| I Zore 310 Concerv ave 1                                                                                                    |                                |
| Zone 305 System Alarm Clock Zone 310 System Name                                                                                                    |                                |

#### Zone 301 System Password Setup

Only numerical digits, "\_" or " d " are allowed for key-in as System Password Setup. " d " means WSM Operation Manual

## **Aristel System Manager**

the characters of a space.

| [ | Zone 301 System Password setu | p ]      |                                |
|---|-------------------------------|----------|--------------------------------|
|   | Items                         | Password |                                |
|   | 1 Programming Password        | ddddddd  | Zone 301 Password setting area |
|   | 2 SMDR Password               | ddddddd  | Zone sor russword setting area |
|   | 3 DISA Password               | dddd     |                                |
|   | 4 Toll Free Password          | dddd     |                                |
|   | 5 CO Paging Password          | dddd     |                                |

## Zone 302 Relay Function

Only selecting the listed value is allowed for setting Relay Function.

| [ | Zone 302 |   |                |   |   |
|---|----------|---|----------------|---|---|
|   | Relay.1  | • | 02 Door 1 Open | • |   |
| _ |          |   |                |   | Ξ |

| 02 | Door 1 Open       | • |
|----|-------------------|---|
| 00 | Non Operation     |   |
| 01 | Music On Hold     |   |
| 02 | Door 1 Open       |   |
| 03 | Door 2 Open       | _ |
| 04 | CO Loud Bell      |   |
| 05 | Station Loud Bell |   |
| 06 | System Alarm      |   |
| 07 | Remote Control    | • |

### Zone 303 Sensor Function

Only selecting the listed value is allowed for setting Sensor Function.

| -[ Zone 303 S | ensor Function         |            |
|---------------|------------------------|------------|
| Sensor.1      | 3 Door 1 Switch Sensor | 💌 0-High 💌 |
|               |                        |            |
|               | 3 Door 1 Switch Sensor | •          |
|               | 0 No Operation         | <b>A</b>   |
|               | 1 Fire Alarm           |            |
|               | 2 Break In Alarm       |            |
|               | 3 Door 1 Switch Sensor |            |
|               | 4 Door 2 Switch Sensor |            |
|               | 5 Realy Enable         |            |
|               | 6 SUS Sensor           |            |
|               | 7 SUS & Relay          |            |

#### Zone 305 System Alarm Clock

Only selecting the listed value is allowed for setting System alarm clock.

## **Aristel System Manager**

| -[ | Zone 305 System | Alam Clock 🛛 🗧 |        |          |         |                              |
|----|-----------------|----------------|--------|----------|---------|------------------------------|
|    | Items           | АМ ОН 🔄        | 0Min 🔽 | 0Min 🚽 📥 |         | Zone 305 Alarm Clock Setting |
|    | Alarm Time.1    | AM 0H          | 0Min   | 0Min 🦳   |         |                              |
|    | Alarm Time.2    | AM OH          | 0Min   | 0Min     | <b></b> | Zone 305 Program Status Area |
|    | Alarm Time.3    | AM OH          | 0Min   | 0Min 🗾   |         |                              |

Point out the item to be programmed and then select the listed parameter.

#### Zone 306 Day Time Schedule

Only selecting the listed value is allowed for setting day time Schedule.

| Items AM OH COMin AM OH COMin Zone 306 Weekly Day/Nig | h Cattin a |
|-------------------------------------------------------|------------|
|                                                       | nt Setting |
| SUN. AM UH UMin AM UH UMin —                          |            |
| MON. AM 8H 0Min PM 5H 0Min Zone 306 Program Status A  | Area       |
| TUE. AM 8H 0Min PM 5H 0Min V                          |            |

Point out the item to be programmed and then select the listed parameter.

#### Zone 307 SMDR Report

Select the listed setting value or click the required modes.

| -1 Z 207 CMDD D                                                                                                    |                                                                                                |                                                                                                    |                                                                                       |          |
|----------------------------------------------------------------------------------------------------|------------------------------------------------------------------------------------------------|----------------------------------------------------------------------------------------------------|---------------------------------------------------------------------------------------|----------|
| [ Zone 307 SMDR Rep                                                                                                    | iort j (V=I)                                                                                   |                                                                                                    |                                                                                       |          |
| <ol> <li>Recording Start Time</li> </ol>                                                                                          | •                                                                                              | 6                                                                                                    | ▼                                                                                     |          |
| <ul> <li>2. Incoming Call Re</li> <li>4. Incoming Call No</li> <li>7. Polarity Reverse</li> <li>6. Number of Record be</li> </ul> | cord<br>Answer Reci<br>etween                                                                  | ♥ 3. La<br>♥ 5. Pi<br>26                                                                              | ocal Call Record<br>rint Out the Title                                                |          |
| 8. RS232 Output Port                                                                                                    | 3. REC                                                                                         | -RS232;                                                                                               | SMDR-RSC, by 2 CLIL                                                                   | <u> </u> |
|                                                                                                    | 3. RPC-RS2<br>0. RPC-Mod<br>1. RPC-RS2<br>2. RPC-RS2<br>3. RPC-RS2<br>4. RPC-RS2<br>5. RPC-RS2 | 32;SMDF<br>em<br>32;SMDF<br>32;SMDF<br>32;SMDF<br>32;SMDF<br>32;SMDF<br>32;SMDF<br>32;SMDF<br>32;SMDF | R-RSC,by 2 CLID<br>R-RSC<br>R-RPC<br>RSC by 2 CLID Bo<br>RSC by 2 CLID Bo<br>SDN Card |          |

#### Zone 308 Midday Time

Only selecting the listed value is allowed for setting Midday Time Schedule.

| ]٦ | Zone 308 Mi | dday Time 🏼 🖯 |        |         |        |   |                                  |
|----|-------------|---------------|--------|---------|--------|---|----------------------------------|
|    | Items       | АМ ОН 💌       | 0Min 💌 | АМ ОН 💌 | 0Min 🛌 |   | <br>Zone 308 Midday Time Setting |
|    | SUN.        | AM OH         | 0Min   | AM OH   | 0Min   |   |                                  |
|    | MON.        | AM OH         | 0Min   | AM OH   | 0Min 🗕 |   | <br>Zone 308 Program Status Area |
|    | TUE.        | AM OH         | 0Min   | AM OH   | 0Min   | - |                                  |

Point out the item to be programmed and then select the listed parameter.

## Zone 310 Company Name

Maximum 80 character digits are allowed for keying-in the company name or others.

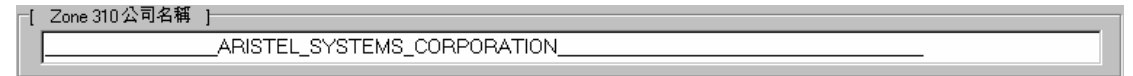

## Zone 400-1 Function Zone (Zone 400 ~ Zone 403)

This Zone 401-1 function editing area is combined with those in Zone 400 ~ Zone 403.

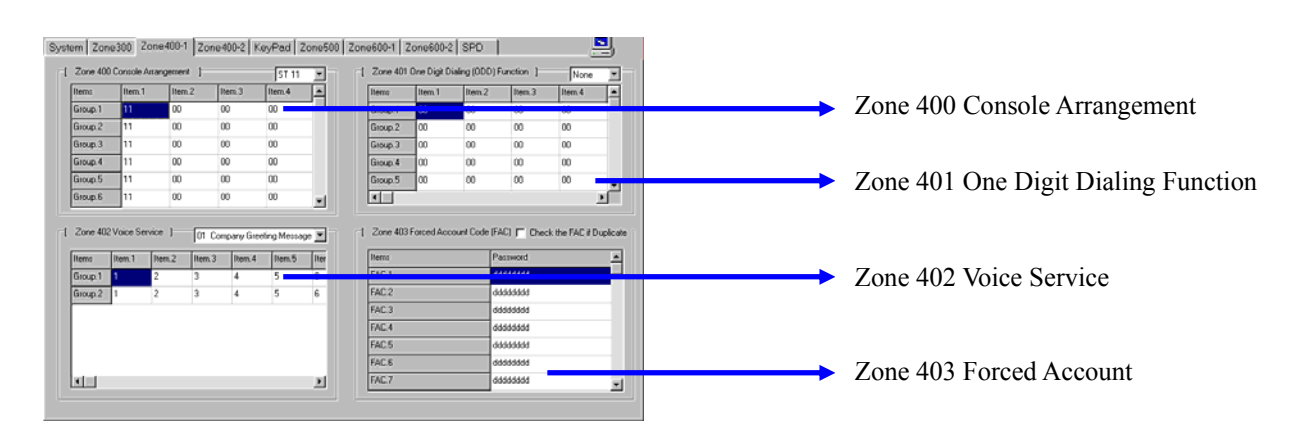

#### Zone 400 Console Arrangement

This only allows the stations which have been defined.

| [ | Zone 400 C | onsole Arra | ngement ]- |        | ST 11  |   |
|---|------------|-------------|------------|--------|--------|---|
|   | Items      | Item.1      | Item.2     | Item.3 | Item.4 |   |
|   | Group.1    | 11          | 00         | 00     | 00     |   |
|   | Group.2    | 11          | 00         | 00     | 00     |   |
|   | Group.3    | 11          | 00         | 00     | 00 🗕   |   |
|   | Group.4    | 11          | 00         | 00     | 00     |   |
|   | Group.5    | 11          | 00         | 00     | 00     |   |
|   | Group.6    | 11          | 00         | 00     | 00     | - |

Click the item and use the pull-down menu to select the listed parameter, or you can define the station number directly. The system will detect the station numbers automatically which have been defined.

## Aristel System Manager

#### Zone 401 One Digit Dialing (ODD) Function

This only allows the stations which have been defined.

| [ | Zone 401 0 | )ne Digit Diali | ng (ODD) Fu | nction ] | None   |          | <b>├</b> ──→ | Zone 400 Station Number Setting |
|---|------------|-----------------|-------------|----------|--------|----------|--------------|---------------------------------|
|   | Items      | Item.1          | Item.2      | Item.3   | Item.4 |          |              |                                 |
|   | Group.1    | 00              | 00          | 00       | 00     |          |              |                                 |
|   | Group.2    | 00              | 00          | 00       | 00     |          |              |                                 |
|   | Group.3    | 00              | 00          | 00       | 00 🗕   |          |              | Zone401 Program Status Area     |
|   | Group.4    | 00              | 00          | 00       | 00     |          |              |                                 |
|   | Group.5    | 00              | 00          | 00       | 00     | <b>_</b> |              |                                 |
|   | •          | •               | 1           | 1        | 1      |          |              |                                 |

Click the item and use the pull-down menu to select the listed parameter, or you can define the station number directly. The system will detect the station numbers automatically which have been defined

#### Zone 402 Voice card Setup:

This only allows the stations which have been defined.

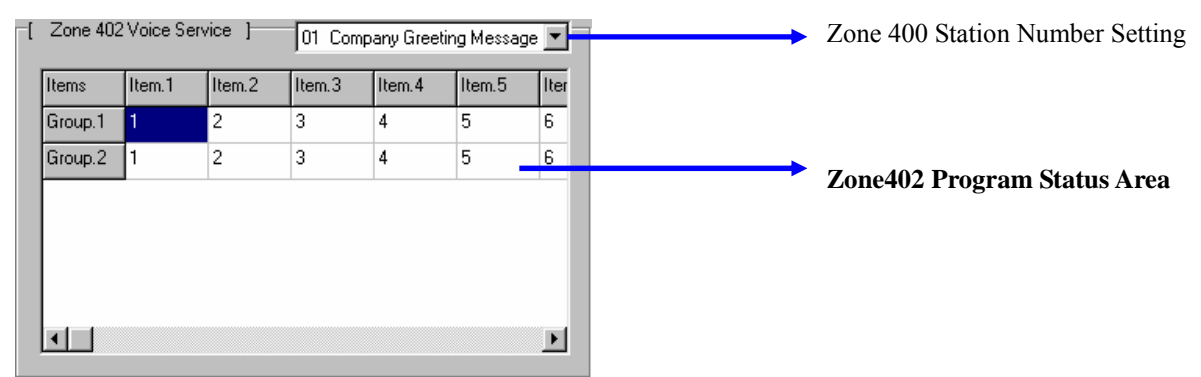

Click the item and use the pull-down menu to select the listed parameter, or you can define the station number directly. The system will detect the station numbers automatically which have been defined

#### Z403 Forced Account Code (FAC)

This only allows entering digits and also "\_" and "d" meaning blank digits.

| [ | Zone 403 Forced Account Code | (FAC) 🦵 Check the FAC if Duplicate | Check the FAC if Duplicate |
|---|------------------------------|------------------------------------|----------------------------|
|   | Items                        | Password                           |                            |
|   | FAC.1                        | 66666666                           |                            |
|   | FAC.2                        | ddddddd                            |                            |
|   | FAC.3                        | ddddddd                            | Password Setting Area      |
|   | FAC.4                        | ddddddd                            |                            |
|   | FAC.5                        | ddddddd                            |                            |
|   | FAC.6                        | ddddddd                            |                            |
|   | FAC.7                        | ddddddd                            |                            |

## Zone400-2 System Function (Zone405~411)

Zone400-2 This function editing area is combined with those in Zone 405 and Zone 411.

| Zone 405 T                                                                                                    | Toll Group /                                                             | \ssignment }    |               | 0.0         | rvestricted      |           |                 |                                                              |            |                                                             | ٠      |                              |
|----------------------------------------------------------------------------------------------------|--------------------------------------------------------------------------|-----------------|---------------|-------------|------------------|-----------|-----------------|--------------------------------------------------------------|------------|-------------------------------------------------------------|--------|------------------------------|
| Items                                                                                                    | 00.1                                                                     | C0.2            | C0.3          | C0.4        | C0.5             | C0.6      | C0.7            | CO.8                                                         | C0.9       | CO.10                                                       | -      |                              |
| Group.1                                                                                                    | 0                                                                        | 0               | 0             | 0           | 0                | 0         | 0               | 0                                                            | 0          | 0                                                           |        |                              |
| Group.2                                                                                                    | 1                                                                        | 1               | 1             | 1           | 1                | 1         | 1               | 1                                                            | 1          | 1                                                           |        |                              |
| Group.3                                                                                                    | 2                                                                        | 2               | 2             | 2           | 2                | 2         | 2               | 2                                                            | 2          | 2                                                           |        |                              |
| Group.4                                                                                                    | 3                                                                        | 3               | 3             | 3           | 3                | 3         | 3               | 3                                                            | 3          | 3                                                           |        |                              |
| Group 5                                                                                                    | 4                                                                        | 4               | 4             | 4           | 4                | 4         | 4               | 4                                                            | 4          | -                                                           | -      | Zone405 Toll Group Assignmer |
|                                                                                                    | 1                                                                        |                 |               |             |                  |           |                 |                                                              |            |                                                             |        |                              |
| Group.6                                                                                                    | 5                                                                        | 5               | 5             | 5           | 5                | 5         | 5               | 5                                                            | 5          | 5                                                           | -      |                              |
| Group.6                                                                                                    | 5                                                                        | 5               | 5             | 5           | 5                | 5         | 5               | 5                                                            | 5          | 5                                                           | Y      |                              |
| Group.6<br>Cone 406                                                                                                    | ~ Zone 41                                                                | 5<br>1 ]<br>wed | 5<br>407 Dise | 5<br>llowed | 5<br>408 Are     | 5<br>a.A. | 5<br>400 Acea B | 5<br>410 Off                                                 | 5<br>ice A | 5<br>411 Office 8                                           | ľ      |                              |
| Group 6<br>Cone 406<br>Items<br>Index 1                                                                                                    | ~ Zone 41<br>406 Allor<br>119                                            | 5<br>1 }<br>wed | 5<br>407 Dice | 5<br>llowed | 5<br>408 Are     | aA        | 5<br>408 Acea B | 5<br>410 0m<br>ddd                                           | 5<br>ice A | 5<br>411 Office B<br>ddd                                    | ×<br>  |                              |
| Group.6<br>Zone 406<br>Items<br>Index.1<br>Index.2                                                                                                    | <ul> <li>Zone 41</li> <li>406 Allos</li> <li>119</li> <li>911</li> </ul> | 5<br>1 }        | 5<br>407 Dice | 5<br>llowed | 5<br>408 Are     | 5<br>aA [ | 5<br>400 Acea B | 5<br>410 0m<br>ddd<br>ddd                                    | 5<br>ice A | 5<br>411 Office B<br>ddd<br>ddd                             |        |                              |
| Group.6<br>Zone 406<br>Items<br>Index.1<br>Index.2<br>Index.3                                                                                                    | <ul> <li>Zone 41</li> <li>406 Allor</li> <li>911</li> </ul>              | 5<br>1 }<br>wed | 5<br>407 Dire | 5<br>Rowed  | 5<br>400 Are     | aA        | 5<br>400 Area B | 5<br>410 0m<br>ddd<br>ddd<br>ddd                             | 5<br>ice A | 5<br>411 Office B<br>ddd<br>ddd<br>ddd                      |        | 7                            |
| Group.6<br>Zone 406<br>Items<br>Index.1<br>Index.2<br>Index.3<br>Index.4                                                                                                    | <ul> <li>Zone 41</li> <li>406 Alor</li> <li>119</li> <li>911</li> </ul>  | 5<br>1]<br>wed  | 5<br>407 Dire | 5           | 5<br>400 Are<br> | 5<br>aA [ | 5<br>400 Acea B | 5<br>410 0m<br>ddd<br>ddd<br>ddd<br>ddd                      | 5<br>ice A | 5<br>411 Office 8<br>ddd<br>ddd<br>ddd<br>ddd<br>ddd        | J.     | Zone406~411 Setting Area     |
| Group.6<br>Comp.6<br>Com.6<br>Com.6<br>Com.6 | <ul> <li>Zone 41</li> <li>405 Allor</li> <li>911</li> <li>911</li> </ul> | 5               | 5<br>407 Dire | 5           | 5<br>408 Are<br> | 5<br>aA [ | 5<br>400 Area B | 5<br>410 0m<br>ddd<br>ddd<br>ddd<br>ddd<br>ddd<br>ddd<br>ddd | 5<br>ice A | 5<br>411 Office 8<br>ddd<br>ddd<br>ddd<br>ddd<br>ddd<br>ddd | ×<br>T | Zone406~411 Setting Area     |

#### Z405 Toll Group Assignment:

This only allows the items which have been defined.

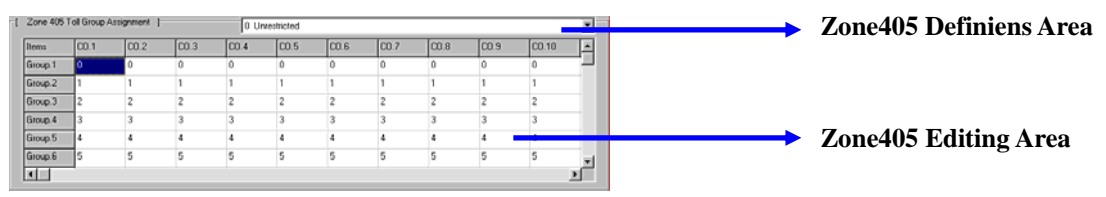

Click the item and use the pull-down menu to select the listed parameters, or you can define the station number directly. The system will detect the station number automatically which have been defined.

#### Z406~411Password Setting:

This only allows entering digits and also "\_" and "d" meaning blank digits.

| t | Zone 406 ~ | Zone 411 ] |                |            |            |              |              |   |                          |
|---|------------|------------|----------------|------------|------------|--------------|--------------|---|--------------------------|
|   | ltems      | 406 Adowed | 407 Disallowed | 408 Area A | 408 Area B | 410 Office A | 411 Office B | - |                          |
|   | Index 1    | 119        |                | -          | _          | ddd          | ddd          |   |                          |
|   | Index.2    | 911        |                | _          | _          | ddd          | ddd          |   | Zone406~411 Setting Area |
|   | Index 3    | <u> </u>   |                | -          | _          | ddd          | ddd          | - |                          |
|   | Index.4    |            |                | -          | —          | ddd          | ddd          |   |                          |
|   | Index.5    |            |                | -          | _          | ddd          | ddd          |   |                          |
|   | Index.6    | I          |                | —          | -          | ddd          | ddd          | - |                          |

#### Regarding the Password Setting refer to Zone301.

## KeyPad Area (Zone500~501)

This function editing area is combined with those in Zone 405 and Zone 411.

This function editing is combined with those in Zone500~Zone501.

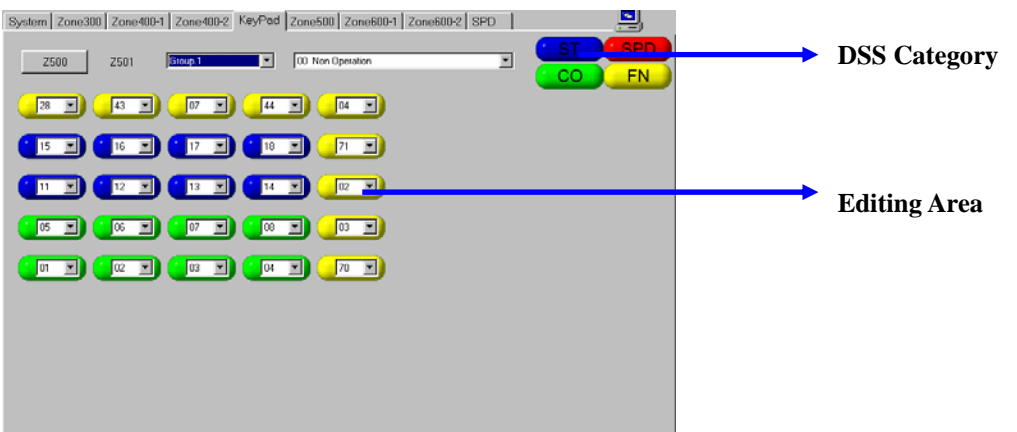

There are two main areas as the key Phone button. Zone 500 setting for 5x5 25 Key Phone, Zone501 Setting for 8 8 DSS64 Phone. Please refer to the following description.

#### Zone 500 Key Group Assignment (For KP):

Zone500 Assign DSS keys for Key Phone. Different Key Phone use different user interface.

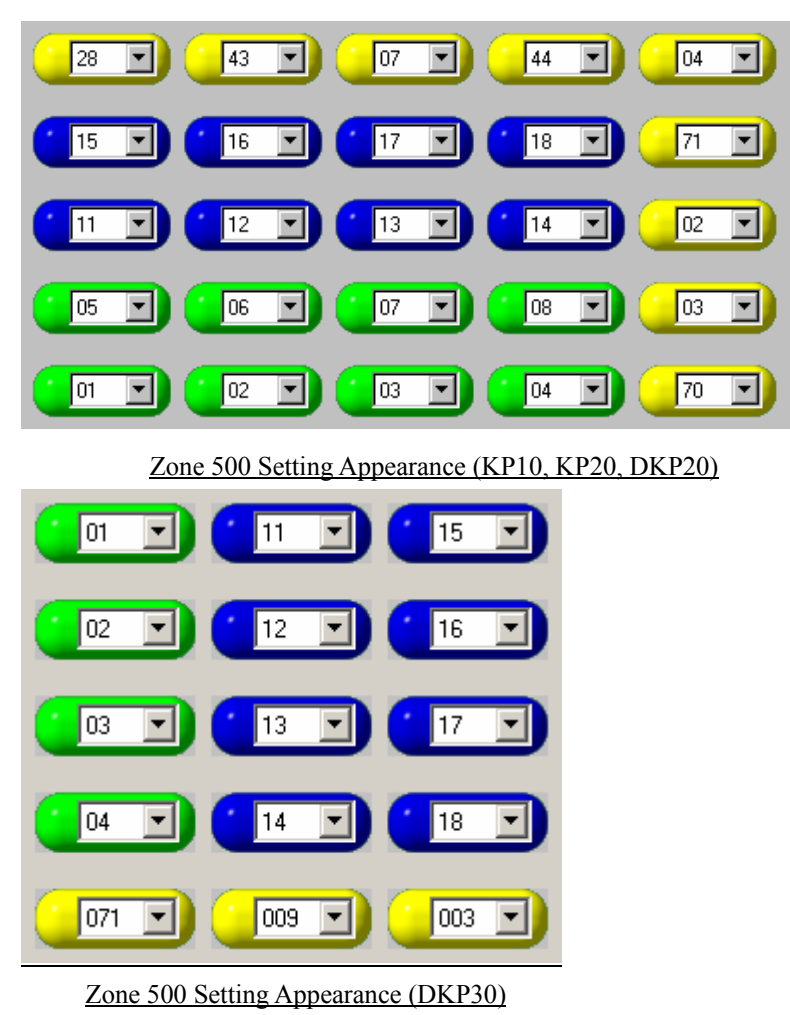

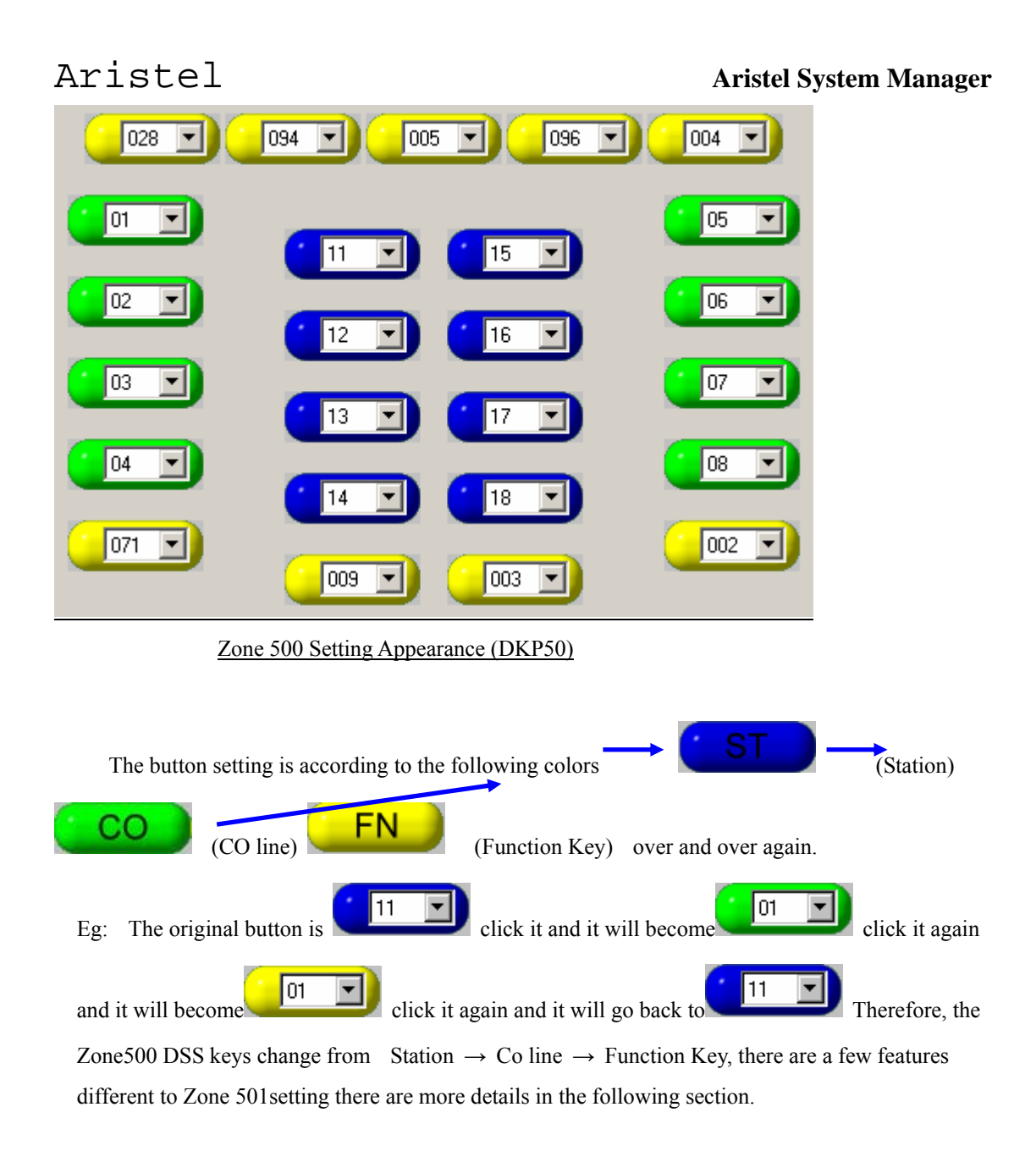

Changing the DSS function with the drop-down list

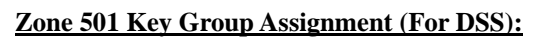

Zone501Assign DSS Keys for DSS Key Phone

| Zone 501 Setting Appearance                                                                      |
|--------------------------------------------------------------------------------------------------|
|                                                                                                  |
| The button setting is according to the following colors $\longrightarrow$ (Station)              |
| (Speed Dial Key) (Speed Dial Key) over and                                                       |
| over again.                                                                                      |
| Eg: The original button is ,click it and it will become ,click it again                          |
| and it will become , and click it again and it will become , and click it                        |
| again it will go back to $(11)$ , therefore, Zone501 DSS Keys changes from Station $\rightarrow$ |
| CO line $\rightarrow$ Function Key $\rightarrow$ Speed Dial Key periodicity                      |

## Zone500 Station Function(Zone502~509)

This function editing area is combined with those in Zone502~Zone509.

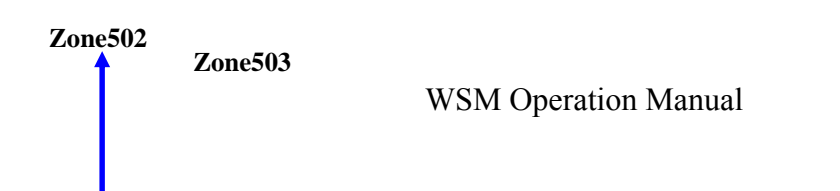

| Aristel                                                                                                    | Aristel System Manager                            |
|----------------------------------------------------------------------------------------------------|---------------------------------------------------|
| Syntem       Zone 300       Zone 400-1       Zone 400-2       by Pead       Zone 500       Zone 500 5       Zone 500 5 <t< td=""><td><ul><li>Extension Name</li><li>Zone 506</li></ul></td></t<>       | <ul><li>Extension Name</li><li>Zone 506</li></ul> |
| 3 Did 3 Group 1 27 Pereved Callent Tee Duation Forces Account Code           1. Overlide Level         1 2. Station Ringing Prepare         2           2. Monto Level         1 2. Station Ringing Prepare         2           3. Notice Station Ringing Prepare         2         5           3. Marcing prepare         2         5           3. Marcing prepare         2         5           3. Marcing prepare         2         5           3. Marcing prepare         5         5           3. Marcing prepare         5         5           3. Marcing prepare         5         5           3. Marcing Prepare         5         5           3. Marcing Prepare         5         5                                                                                                    | <ul><li>Zone 507</li><li>Zone 508</li></ul>       |
| 2 Jon 505         entral function 1         7         5         percent function 1         7           1 J. Pager function         7         5         State Alam Function         7         1         200 500 100 200         1         State Alam Function         7         1         200 500 100 200         1         State Alam Function         7         Networy Block 1         State Alam Span Function         1         State Alam Span Function         1         State Alam Function         1         State Alam Function         State Function         State Alam Function | <b>Zone 509</b>                                   |
| Zone504<br>Zone505                                                                                                    |                                                   |

Zone 500 for setting Station Parameters area, Therefore, the station number is assigned according to the port. This is the most important setting area in this section

#### Zone 502 Station Function- Port Parameter

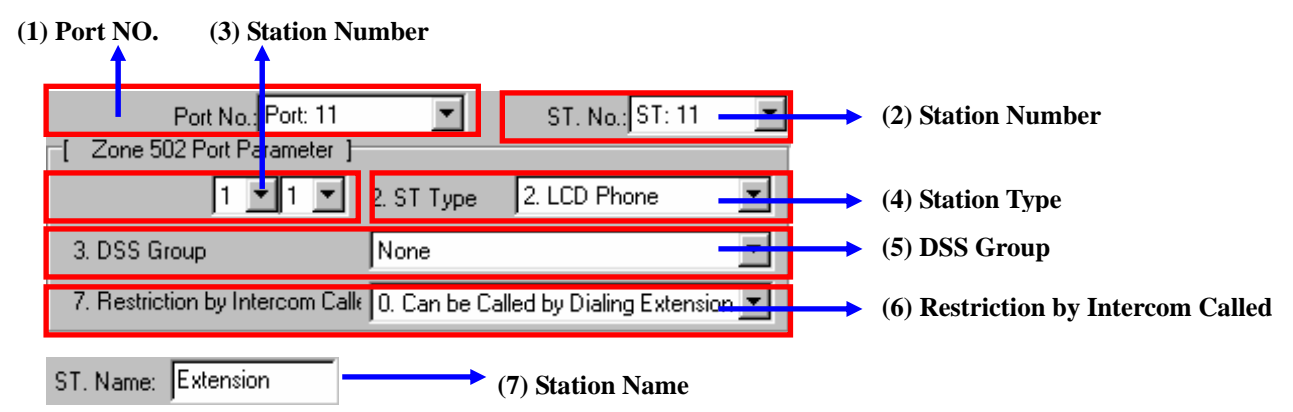

(1) Port Number:

This will be defined by the system automatically. This can be reviewed only and can not be modified this by software.

(2) Station Number:

This will be defined by the system automatically, and also you can define the station number in option 3 (Station Number) by yourself. Please note that the station digit length must be assigned in Program Zone 205.

When the station numbers have been assigned, they will affect the station numbers displayed in other items.

(3) Station Number:

Use the drop-down menu to select the port which relates to the station number, Also the Windows System Manager will confirm the station number has been set and display the window WSM Operation Manual

## Aristel System Manager

below:

| Aristel PABX System Manager 🔀                         |
|-------------------------------------------------------|
| This Extension Number Already Exist.Please Set Again! |
| ОК                                                    |

When the station number already exists, the number will go back to the default.

#### (4) Station Type:

Use the drop-down menu to select the station type. The station type will setup by PBX, or this could be downloaded in Program Zone502 from PBX to PC.

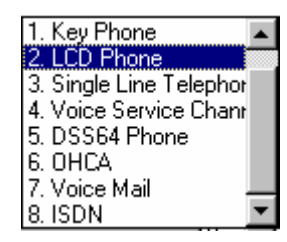

(5) DSS Group (For DSS Key Phone):

Use the drop-down menu to select the DSS Group

(6) Restriction by Intercom Called:

Use the drop-down menu to select the listing.

(7) Station Name:

Enter the Station Name direct.

#### Zone 503 Station Function-Grouping:

Zone503 Assign the station group [ Zone 503 Grouping ] 1 💌 5. Toll Plan for Day 1. Station Group 0 ▼ 0 Ŧ 2. 1st Page of DSS Key Group 1 🚬 6. Toll Plan for Night 1 7. Reserved 3. Dial 9 Group 4. Incoming CO Group 1. 💌 8. 2nd Page of DSS Key G 2

Use the drop-down to select the listing.

#### Zone 504 Station Function-Station Level:

Zone504 Assign the station level

| Zone 504 Station Level     | 1                                   |
|----------------------------|-------------------------------------|
| 1. Override Level          | 1 🗾 5. Station Ringing Frequent 5 💌 |
| 2. Monitor Level           | 1 💽 6. Auto Secret Recording F      |
| 3. Message Waiting Level   | 1 🔽 7. Reserved                     |
| 4. Station Loud Bell Level | 1 💌 8. System Wide FWD Func         |

Use the drop-down menu to select the listing.

| 0. Can be Called by Dialing Extension | ▲   |
|---------------------------------------|-----|
| 1. Cannot be Called by Intercom But C |     |
| 2. Cannot Use Do Not Disturb Function |     |
| 3. Combine 1 + 2                      |     |
| 4.                                    |     |
| 5.                                    |     |
| 6.                                    |     |
| 7                                     | - 1 |

## Aristel System Manager

#### Zone 505 Station Function – General Function 1

Zone 505 is for programming Station function – General Function 1

| [ Zone 505 General Function-1 ]— |                                   |
|----------------------------------|-----------------------------------|
| 🔽 1. Paging Function             | 🔲 5. Call Split Function          |
| 🔽 2. Be Paged Function           | 🔽 6. System Alarm Function        |
| 🔽 3. Hold Function               | 📕 7. System/User Alarm Signal Fun |
| 🔲 4. Manual Line Function        | E 8. Security Funtion             |
|                                  |                                   |

Click the blank area to activate the function.  $\blacksquare$  Activate  $\square$  Not Activate.

#### Zone 506 Station Function

Zone 506 is for programming Station Function – General Function 2.

| [ Zone 506 General Function-2 ]     |                                    |
|-------------------------------------|------------------------------------|
| I. System Engineering Password      | 🔽 5. Intercom Busy Reminder Tone   |
| 🔲 2. Disable Intercom Dialing Capat | : 🥅 6. CO Auto Answer Capability   |
| 🔽 3. Key Tone Capability            | 📕 7. Environment Monitoring Functi |
| 4. Volume Up Function               | 📕 8. Auto Answer Paging Capability |

Click the blank area to activate the function.  $\blacksquare$  Activate  $\square$  Not Activate

#### Zone 507 Station Function – General Function 3

Zone 507 is for programming Station Function – General Function 3.

| [ Zone 507 General Function-3 ] |                     |   |  |  |  |  |
|---------------------------------|---------------------|---|--|--|--|--|
| Call Limit Time Duration        | Forced Account Code |   |  |  |  |  |
| 5Min                            | FAC. 5              | • |  |  |  |  |
|                                 |                     |   |  |  |  |  |

Use the drop-down menu to select the listing

#### Zone 508 Station Function – Hot Line

Zone 508 Assign the station hot line feature.

| [ Zone 508 Hot Line ] |          |
|-----------------------|----------|
| Station Hot Line      | ST: 12   |
| 🔿 SPD Code Hot Line   | <b>X</b> |

Click the option Station Hot Line or SPD Code Hot Line and then use the drop-down menu to select the listing.

#### Zone 509 Station Function-Individual SPD Block

Zone509 Divides the sets of individual Speed Dial Codes into a different system memory block.

| L | Zone 505 Individual SFD Block       | Block1                             |
|---|-------------------------------------|------------------------------------|
|   | Memory Block 1 <dial 0-9=""></dial> | Memory Block 2 <dss 1-10=""></dss> |
|   | Block1                              | Block4                             |

## Aristel System Manager

Click the memory block and then use the drop-down menu to select the listing.

## Zone600-1 CO Function (Zone600~606,609)

This function editing area is combined with those in Zone600~Zone606 and Zone609

| one600/601                                                                                                    |                 |
|----------------------------------------------------------------------------------------------------|-----------------|
| Zone602                                                                                                    |                 |
| etem         Zone 600         Zone 600 1         Zone 600 1 | CO Numb         |
| Night 11 12 13 14 3 DISA/ECF Capabilit 0 Day & Night Divoble                                                                                                    |                 |
| 4 ECF Capability 0 Disable ECF                                                                                                    |                 |
| 5. Pick Up Capability 3 Day & Night Enable                                                                                                    |                 |
| Items IP.1 IP.2 IP.3 IP.4 6 Loud Bell Capability O Disable                                                                                                    |                 |
| Door 1 11 12 13 14 7. Incoming Ringing M 0 Common Audio on [Zone 600]                                                                                                    |                 |
| Door 2         11         12         13         14         8. Incoming Ringing M         0. Common Audio: on [Zone 601]         Image: Common Audio: on [Zone 601]                                                                                                    |                 |
| [UIT ] [ Zone 605 CO Lock ]                                                                                                    | Zone 605        |
| Dems Dem 1 Item 2 Item 3 Item 4 0 Unlock Both Incoming & Outgoing                                                                                                    |                 |
| Group 1 01 02 03 04 [Zone 606 CO Incoming Ringing Frequency ]                                                                                                    |                 |
| Group 2 01 02 03 04 0 According to The Station                                                                                                    | <b>Zone 606</b> |
| Group 3 01 02 03 04 J Zone 609 Voice Channel for Different CD Line ]                                                                                                    |                 |
| O by both Voice Channels                                                                                                    | Zone 609        |
|                                                                                                    |                 |

## Zone603

#### Zone 600/601Incoming Ringing Assignment:

Zone600/601 Assigns incoming ringing stations (Zone600 on day time, Zone601 on night

time).Relate to

CO Number setting.

| [ | Zone 600/1 | it ] | ST 11 💌 |      |      |
|---|------------|------|---------|------|------|
|   | Items      | IP.1 | IP.2    | IP.3 | IP.4 |
|   | Day        | 11   | 12      | 13   | 14   |
|   | Night      | 11   | 12      | 13   | 14   |
|   | •          |      |         |      | •    |

CO Number: CO.1

Click the option and then use the drop-down menu to select from the list, or you can enter the station number directly. Also, the system will confirm if the station numbers already exists.

#### Zone 602 Door Ring Assignment:

The stations assigned here will ring when the Door Phone call is activated.

## **Aristel System Manager**

| Zone 602 | ST 11 |      |      |      |
|----------|-------|------|------|------|
| Items    | IP.1  | IP.2 | IP.3 | IP.4 |
| Door 1   | 11    | 12   | 13   | 14   |
| Door 2   | 11    | 12   | 13   | 14   |
|          |       | 1    |      |      |

Click the option and then use the drop-down menu to select from the list, or you can enter the station number directly. Also, the system will confirm if the station numbers already exists.

#### Zone 603 CO Group Assignment

Zone603 Assign the CO lines can be accessed by the station.

| ltems   | Item.1 | Item.2 | Item.3 | Item.4 |  |
|---------|--------|--------|--------|--------|--|
| Group.1 | 01     | 02     | 03     | 04     |  |
| Group.2 | 01     | 02     | 03     | 04     |  |
| Group.3 | 01     | 02     | 03     | 04     |  |

Click the option and then use the drop-down menu to select from the list, or you can enter the station number directly. Also, the system will confirm if the station numbers already exists.

#### Zone 604 CO Function Assignment

| [ Zone 604 Parameter (  | Characteristic/Number Assignment ]       |
|-------------------------|------------------------------------------|
| 1. CO TYPE              | 5 Caller ID < CLI > Installed            |
| 2. Pulse/DTMF           | 1 Tone Signal and DISA Enabled Time is / |
| 3. DISA/ECF Capabilit   | 3 Day & Night DISA Enable                |
| 4. ECF Capability       | 0 Disable ECF                            |
| 5. Pick Up Capability   | 3 Day & Night Enable                     |
| 6. Loud Bell Capability | 0 Disable                                |
| 7. Incoming Ringing M   | 0 Common Audio on [Zone 600]             |
| 8. Incoming Ringing M   | 0 Common Audio on [Zone 601]             |

Click the option and then using the drop-down menu to select the listing.

#### Zone 605/606/609 CO Assignment:

| [ Zone 605 CO Lock ]                             |   |
|--------------------------------------------------|---|
| 0 Unlock Both Incoming & Outgoing                | • |
| [ Zone 606 CO Incoming Ringing Frequency ]       |   |
| 0 According to The Station                       |   |
|                                                  |   |
| [ Zone 609 Voice Channel for Different CO Line ] |   |

Click the option and then use the drop-down menu to select from the listing.

## Zone 612/613 ISDN Setting:

Zone612 ISDN Termination Zone613 ISDN Type

| 612. ISDN Termination: |   |                              |
|------------------------|---|------------------------------|
| 0 Un-Terminated        | • | <br>Zone612 ISDN Termination |
| 613. ISDN Type:        |   |                              |
| 0 Telstra MicroLink    | - | <br>Zone613 ISDN Type        |

Click the option and then use the drop-down menu to select the listing. Zone 612 ISDN Termination and Zone613 ISDN Type.

The ISDN feature will be different for each model.

### Zone 614/615/616 CO Special Setting:

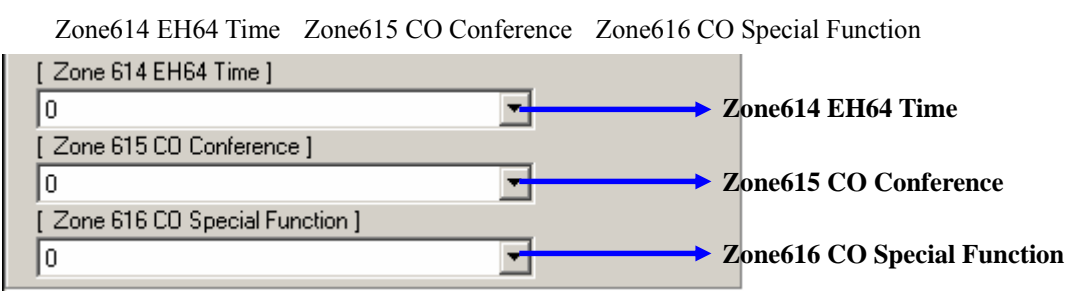

Click the option and then use the drop-down menu to select the listing. Zone 614 EH64 Time, Zone614 CO Conference ,Zone616 CO Special Function

The feature will be different for each model.

## Aristel System Manager

# Aristel

Zone600-2 CO Function (Zone607~608,ISDN)

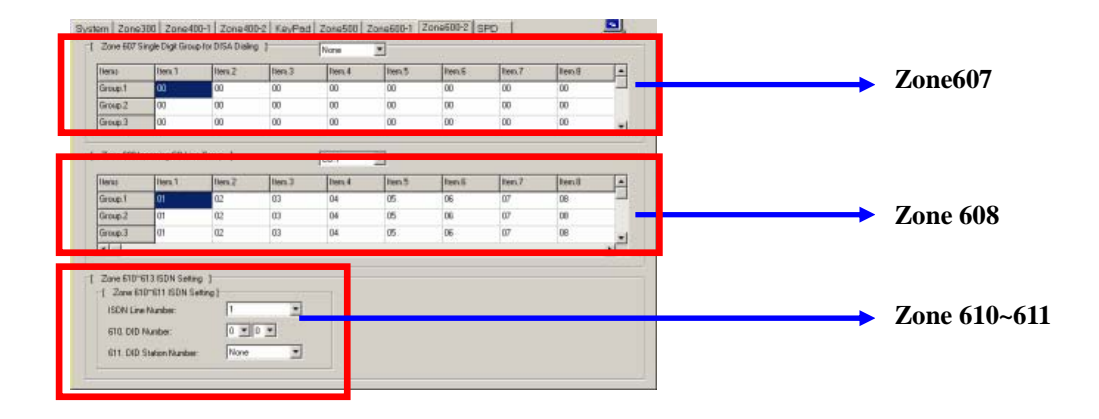

#### Zone 607 Single Digit Group For DISA Dialing

| -[ | Zone 607 Singl | le Digit Group for | DISA Dialing ] | N      | None   |        |        |        |        |   |
|----|----------------|--------------------|----------------|--------|--------|--------|--------|--------|--------|---|
|    | Items          | ltem.1             | ltem.2         | ltem.3 | Item.4 | ltem.5 | ltem.6 | ltem.7 | ltem.8 |   |
|    | Group.1        | 00                 | 00             | 00     | 00     | 00     | 00     | 00     | 00     |   |
|    | Group.2        | 00                 | 00             | 00     | 00     | 00     | 00     | 00     | 00     |   |
|    | Group.3        | 00                 | 00             | 00     | 00     | 00     | 00     | 00     | 00     | - |

Click the option and then use the drop-down menu to select from the list, or you can enter the

station number directly. Also, the system will confirm if the station numbers already exists.

#### Zone 608 Incoming CO Line Group

| Items   | Item.1 | Item.2 | Item.3 | Item.4 | Item.5 | Item.6 | Item.7 | Item.8 |  |
|---------|--------|--------|--------|--------|--------|--------|--------|--------|--|
| Group.1 | 01     | 02     | 03     | 04     | 05     | 06     | 07     | 08     |  |
| Group.2 | 01     | 02     | 03     | 04     | 05     | 06     | 07     | 08     |  |
| Group.3 | 01     | 02     | 03     | 04     | 05     | 06     | 07     | 08     |  |

Click the option and then use the drop-down menu to select from the list, or you can enter the station number directly. Also, the system will confirm if the station numbers already exists.

#### Z610/611 ISDN Setting

Zone610 ISDN DID Number Zone611 ISDN DID Station Lookup

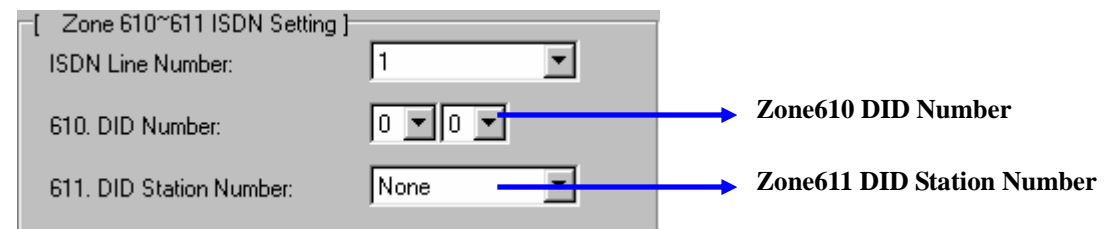

Click the option and then use the drop-down menu to select from the list, or you can enter the station number directly. Also, the system will confirm if the station numbers already exists.

SPD-Speed Dial Code Assignment (Zone404)

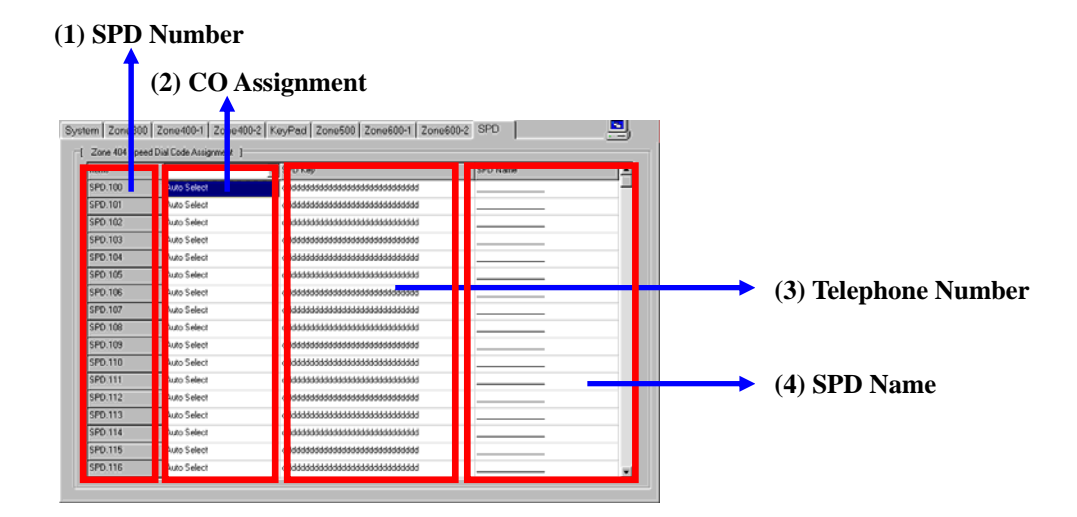

### (1) SPD Number:

The SPD index

#### (2) CO Assignment

Click the option item and use the drop-down menu to select the listing of which CO line will be used on Speed Dialing.

### (3) Telephone Number:

This is including some numbers and special characters such as F, p ,T and d,  $\_$  .

### (4) SPD Name:

This can be set when Zone227 is enabled.

Section 3 Status Description

## Aristel System Manager

This will show the feature being used and the status.

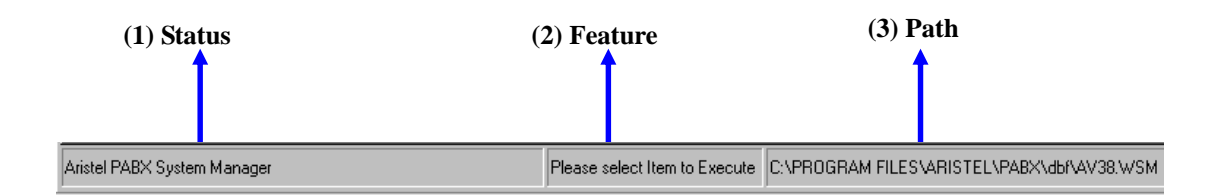

#### Status

#### (1) Status

This will display the description and suggestion when you click the function which is being used

#### (2) Feature

This will display which function is being used when you click the function.

#### (3) Path

This will display the file path which is being edited.

### Status Icon Description

This will appear the connection status on the right site of main screen.

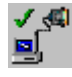

RS232 Connection, the data be translated.

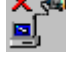

RS232 Disconnection, please check the wiring and try again.

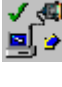

RS232 Transmission, from PBX to PC.

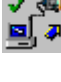

RS232 Transmission, from PC to PBX.

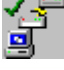

Modem Connection, the data is being transmitted.

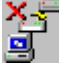

Modem Disconnection, please check the wiring and try again.

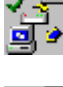

Modem Transmission, from PBX to PC.

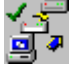

Modem Transmission, from PC to PBX.

## **Issue Description**

### The Aristel systems that are Applicable to this System Manager:

This Windows System Manager is applicable to the Analog Systems (AV-8, 12, 16, 24, 38, and AV-256) and the Digital Systems (DV-38).

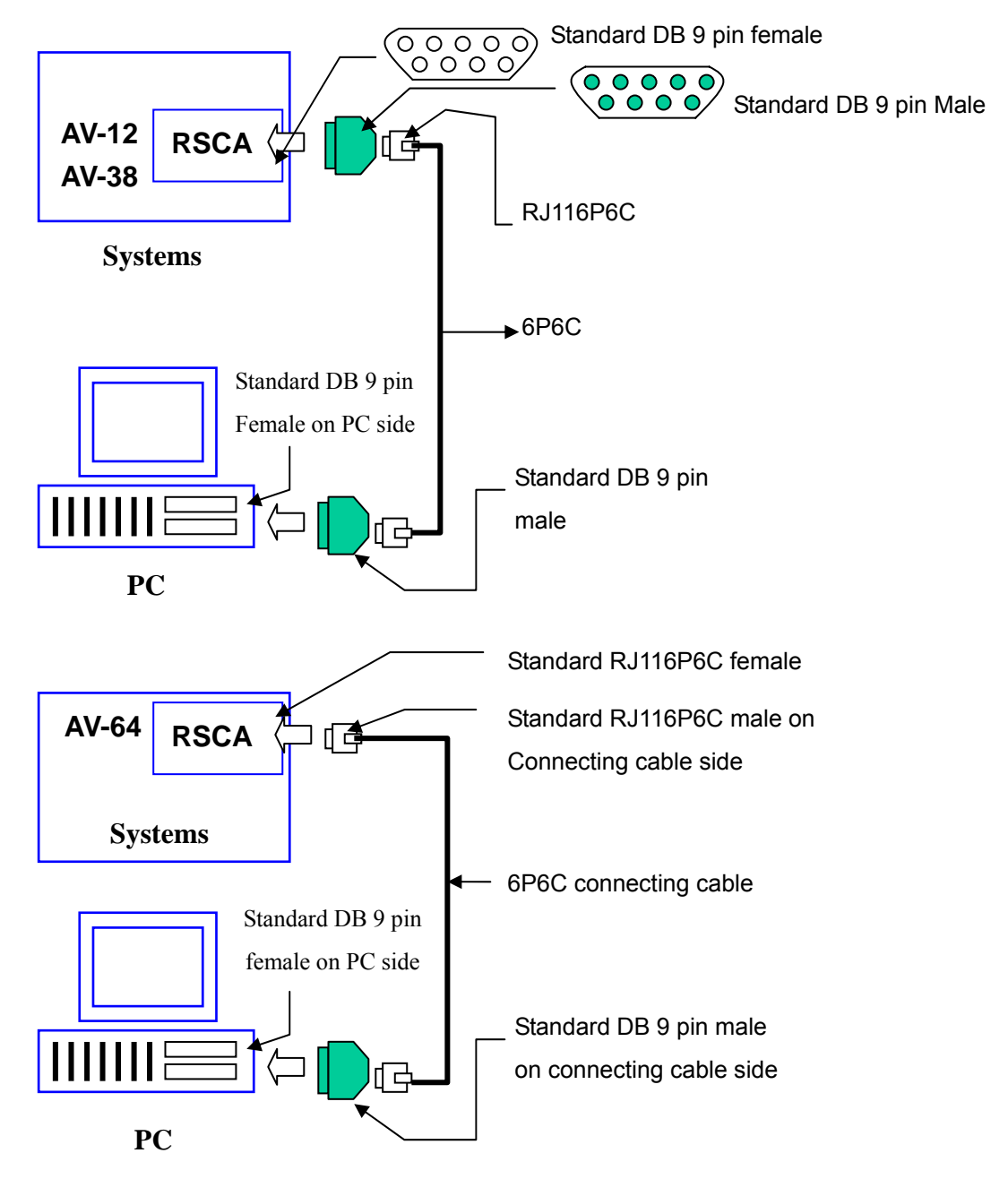

- (2) Remote Programming and installation Modem use :
- This does not support AV-12 system.
- Install RPC card (modem card) in the AV-16/24/38/256 systems: AV-38
   WSM Operation Manual

(A6RPCA), AV-64/256 (A2RPCA).

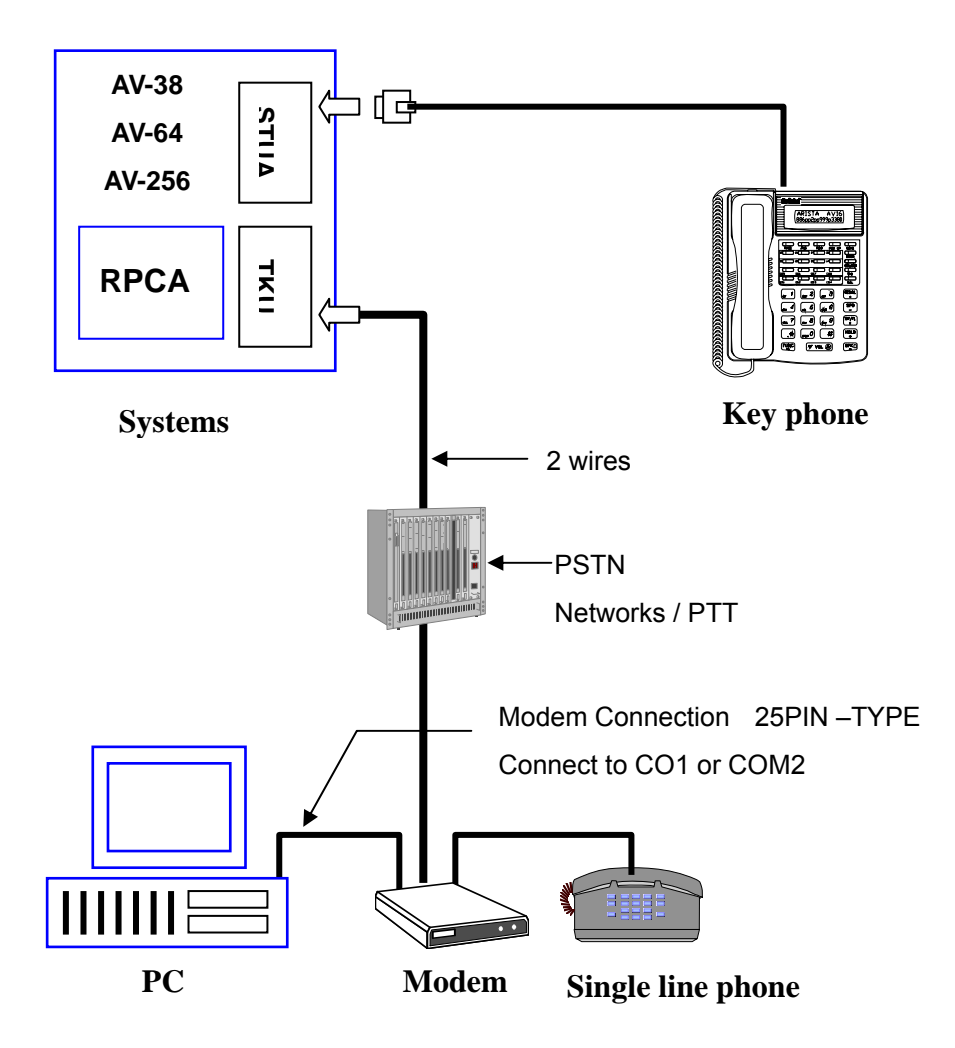

#### • The Modem Connection Standard and Specification:

- 1. Baud Rate 2400 bps
- 2. Byte Size : 8 bits
- 3. Start Bits Don't Care
- 4. Stop Bits 1 bit
- 5. Parity Check: None

## While the Remote Programming is activated, a keyphone is taken over when programming

Please refer to the Hardware Setting regarding the Modem feature.

#### How to make WSM to access System Parameter Setting through DISA

Please note the following setting and refer to the DISA feature parameter as step:

- (1) Enable DISA Modem Remote Programming Password in Zone 301 item 7
- (2) Dealer makes an incoming call to the user's system through DISA line for Remote Programming function and is answered: Zone 400-07-02
- (3) Click the toolbar icon it to start the setting window:

| Setting Connect Port    |                                                                                |
|-------------------------|--------------------------------------------------------------------------------|
|                         |                                                                                |
| Connect Speed 2400      |                                                                                |
| COM1 COM2               |                                                                                |
| СОМЗ СОМ4               |                                                                                |
| Setting Connect Mode    |                                                                                |
| RS232 Modem             | Enter the telephone number and DISA<br>Modem Remote Programming Password.      |
| Dialing Mode: DTMF      | Eg:                                                                            |
| Tel. No 85123000,#61234 | The telephone number is 85123000, add<br>a comma (or commas) for a 1 sec pause |
| <u>X</u> Disconnect     | and then # 6 and password.                                                     |
| 🗙 Cancel 🔍 OK           | As below:<br>Tel No + . + #6+ Password                                         |

(4) Select the Modem icon and select OK to start the DISA Modem Remote Program.

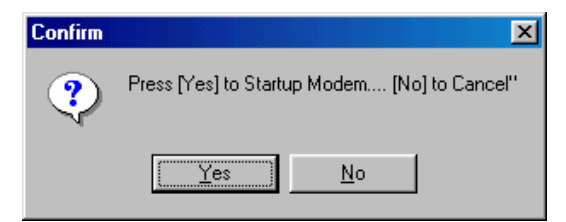

(5) Modem is ready and select YES to start.

| Modem Connect Status | ×                           |
|----------------------|-----------------------------|
| Modem is connecting  |                             |
|                      | <b>X</b> <u>D</u> isconnect |

You will now hear the Modem handshaking tone.

| Aristel PABX System Manager               | ×       |
|-------------------------------------------|---------|
| Modem Connect Successfully!! Connect Spee | ed:2400 |
| OK                                        |         |

(6) If the connection is successful, it will display the success window or when the connection faulty, it will display the below window.

| Aristel PABX System 💌  | 3 |
|------------------------|---|
| Modem Connect Time Out |   |
| (OK)                   |   |

When the connection is successful, all processes are the same as with RS232.

(7) Please remember to disconnect the connection when the programming is finished.